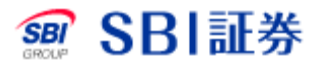

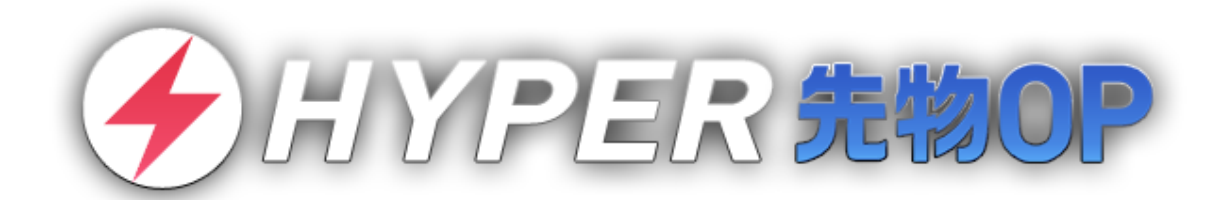

# 操作マニュアル①

© SBI SECURITIES Co., Ltd. ALL Rights Reserved.

1

# 目次

| 1 | はじ  | めに                  | 5 |
|---|-----|---------------------|---|
|   | 1.1 | ダウンロード方法            | 5 |
|   | 1.2 | 用語とアイコンの説明          | 5 |
|   | 1.3 | 基本的な操作方法            | 6 |
|   | 1.4 | 主要画面一覧              | 7 |
| 2 | ログ  | イン                  | 9 |
|   | 2.1 | ユーザーネームでのログイン方法     | 9 |
|   | 2.2 | 口座番号でのログイン方法1       | 0 |
|   | 2.3 | ログイン時の各種通知について1     | 1 |
| 3 | 銘柄  | <b>検索</b> 1         | 2 |
|   | 3.1 | 銘柄検索の流れ1            | 2 |
| 4 | 登録  | <b>銘柄</b> 1         | 3 |
|   | 4.1 | 登録銘柄の閲覧1            | 3 |
| , | 4.2 | 銘柄リストの作成と編集1        | 4 |
|   | 4.3 | 登録銘柄への銘柄追加1         | 5 |
|   | 4.4 | <b>銘柄の削除・並び替え</b> 1 | 6 |
| 5 | 個別  | <b>銘柄</b> 1         | 7 |
|   | 5.1 | 銘柄の選択1              | 7 |
|   | 5.2 | 立会気配値(板)1           | 8 |

| 5 | 5.3                                                              | 価格                                                                                                    | . 19                                                                                         |
|---|------------------------------------------------------------------|----------------------------------------------------------------------------------------------------|----------------------------------------------------------------------------------------------|
| 5 | 5.4                                                              | チャート                                                                                                    | . 20                                                                                         |
| 5 | 5.5                                                              | 横チャート                                                                                                    | . 21                                                                                         |
| 5 | 5.6                                                              | トレンドライン描画                                                                                                    | . 22                                                                                         |
| 5 | 5.7                                                              | テクニカル設定                                                                                                    | .24                                                                                          |
| 6 | マーク                                                              | 「ット                                                                                                    | 25                                                                                           |
| e | 5.1                                                              | マーケットについて                                                                                                    | . 25                                                                                         |
| e | 5.2                                                              | 主要指標                                                                                                    | . 26                                                                                         |
| e | 5.3                                                              | ニュース/市況                                                                                                    | . 27                                                                                         |
| f |                                                                  |                                                                                                    |                                                                                              |
| • | 5.4                                                              | 手口/清算值                                                                                                    | . 28                                                                                         |
| 7 | 5.4<br>建玉                                                        | 手口/ 清算値<br>・ <b>照会</b>                                                                                                    | . 28<br>29                                                                                   |
| 7 | 5.4<br>建玉<br>7.1                                                 | 手口/清算値                                                                                                    | . 28<br>29<br>. 29                                                                           |
| 7 | 5.4<br>建玉<br>7.1<br>7.2                                          | <ul> <li>手口/清算値</li></ul>                                                                                                    | . 28<br>29<br>. 29<br>. 30                                                                   |
| 7 | 5.4<br>建玉<br>7.1<br>7.2<br>7.3                                   | <ul> <li>キロノ 清算値</li> <li>・照会</li></ul>                                                                                           | . 28<br>. 29<br>. 29<br>. 30<br>. 31                                                         |
| 7 | 5.4<br>建玉<br>7.1<br>7.2<br>7.3<br>7.4                            | <ul> <li>キロノ清算値</li> <li>・照会</li> <li>建玉・照会画面について</li> <li>建玉一覧</li> <li>建玉詳細</li> <li>注文照会</li> </ul>                            | . 28<br>. 29<br>. 29<br>. 30<br>. 31<br>. 32                                                 |
| 7 | 5.4<br>建玉<br>7.1<br>7.2<br>7.3<br>7.4<br>7.5                     | <ul> <li>事ロノ有算値</li> <li>・照会</li></ul>                                                                                            | . 28<br>. 29<br>. 29<br>. 30<br>. 31<br>. 32<br>. 34                                         |
| 7 | 5.4<br>建玉<br>7.1<br>7.2<br>7.3<br>7.4<br>7.5<br>7.6              | 手口/清算値         ・照会         建玉・照会画面について         建玉一覧         建玉詳細         注文照会         約定履歴         決済明細                           | . 28<br>. 29<br>. 29<br>. 30<br>. 31<br>. 32<br>. 34<br>. 35                                 |
| 7 | 5.4<br>建玉<br>7.1<br>7.2<br>7.3<br>7.4<br>7.5<br>7.6<br>その        | <ul> <li>キロノ清算値・</li> <li>第会</li></ul>                                                                                            | . 28<br>. 29<br>. 30<br>. 31<br>. 32<br>. 34<br>. 35<br>36                                   |
| 7 | 5.4<br>建玉<br>7.1<br>7.2<br>7.3<br>7.4<br>7.5<br>7.6<br>その<br>3.1 | 車口/清算値         ・照会         建玉・照会画面について         建玉一覧         建玉詳細         注文照会         約定履歴         決済明細         地の機能         メニュー | . 28<br>. 29<br>. 29<br>. 30<br>. 31<br>. 32<br>. 31<br>. 32<br>. 34<br>. 35<br>. 36<br>. 36 |

| 8.3  | 受入証拠金履歴             |
|------|---------------------|
| 8.4  | オプション一覧             |
| 8.5  | オプション一覧の設定          |
| 8.6  | オプションシミュレーター43      |
| 8.7  | 損益シミュレーター           |
| 8.8  | <b>SPAN</b> シミュレーター |
| 8.9  | 口座情報                |
| 8.10 | 設定                  |
| 8.11 | 振替指示                |
| 8.12 | 振替履歴                |

# 1.1 ダウンロード方法

■iOS 版ダウンロード方法

『App Store』にて、『SBI 証券』または『HYPER 先物 OP』とご検索ください。 アプリは無料でダウンロードしてご利用いただけます。

■Android 版ダウンロード方法

『google Play』にて、『SBI 証券』または『HYPER 先物 OP』とご検索ください。 アプリは無料でダウンロードしてご利用いただけます。

# 1.2 用語とアイコンの説明

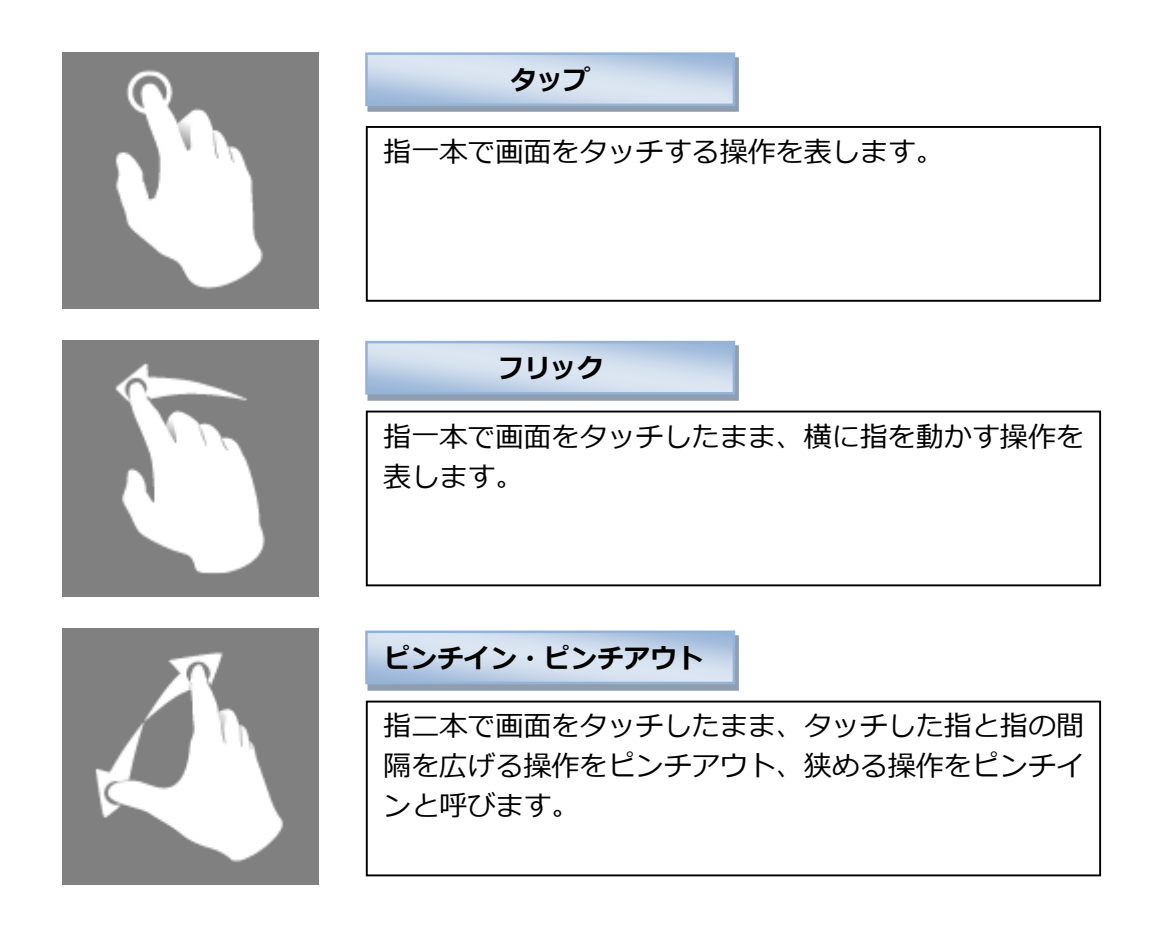

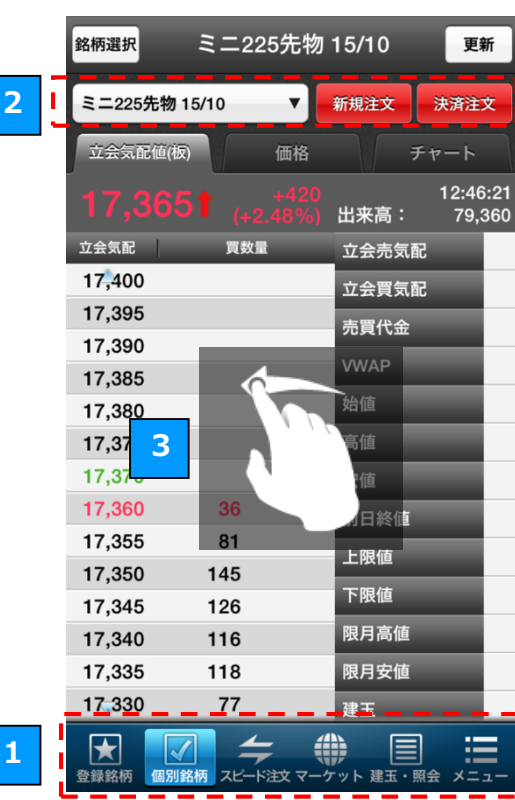

フッター(グローバルメニュー)

主要画面の切り替え

フッター(グローバルメニュー)のボタンをタッ プすると、HYPER 先物 OP の各主要画面(初期設 定では「登録銘柄」「個別銘柄」「スピード注文」 「マーケット」「建玉・照会」「メニュー」)を素早 く切り替えることができます。

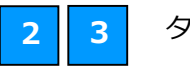

1

タブの切り替え

タブが表示されている画面では、各タブをタップ することにより、表示する内容を切り替えられま す。 また、画面をフリックすることでも、表示するタ ブを切り替えることができます。

※チャートなどフリックでタブを切り替えられな い画面もございます。

|                         | マーケット        | 4 更新                                                  |
|-------------------------|--------------|-------------------------------------------------------|
| 主要指標                    | ニュース/市況      | 手口/清算値                                                |
|                         | 国内指標 海外指標    | 「為替レート                                                |
|                         |              |                                                       |
|                         | 引っ張って更新      |                                                       |
|                         | _ 🛃          |                                                       |
| 日経平均<br>10/02 10:46     | 5 5 7        | 6↓ <sup>-256.09</sup> >                               |
| 日経平均先物<br>10/02 10:46   | 15,8         | <b>)↓</b> -280.00 <b>&gt;</b><br>(-1.74%) <b>&gt;</b> |
| TOPIX<br>10/02 10:46    | 1,292.8      | 0↓ <sup>-25.41</sup> >                                |
| JASDAQ平均<br>10/02 10:46 | 2,268.3      | 5† -21.70 <b>&gt;</b><br>(-0.95%)                     |
| マザーズ指数<br>10/02 10:46   | 890.7        | 6↓ <sup>-4.27</sup> >                                 |
| 長期国債先物<br>10/02 10:46   | 145.9        | 5† +0.08<br>(+0.05%)                                  |
| ★ √ 登録銘柄 個別銘柄           | スピード注文 マーケット | <b>注</b><br>建玉・照会 メニュー                                |

画面の更新 4

画面右上の「**更新」**ボタンをタップすると、画面 に表示される情報を最新の状態に更新することが できます。

引っ張って更新 5

画面に表示された一覧を下に引っ張って離すこと でも、画面を更新することができます。 ※「引っ張って更新」ができない画面もございま す。

# 1.4 主要画面一覧

| 登録銘柄                                      | ·····(P13 | 3)               |
|-------------------------------------------|-----------|------------------|
| 登錄                                        | 录銘柄       | 更新               |
| 期近限月                                      | ▼ 銘柄編集    | リスト編集            |
| <b>225先物 14/03</b><br><sup>13:51:32</sup> | 15,480 I  | -440<br>(-2.76%) |
| 225先物 14/06<br><sup>13:49:29</sup>        | 15,420 🕇  | -440<br>(-2.77%) |
| ミニ225先物 14/02<br><sup>13:51:23</sup>      | 15,480 I  | -435<br>(-2.73%) |
| ミニ225先物 14/03<br><sup>13:49:52</sup>      | 15,490 🕇  | -420<br>(-2.64%) |
| ミニ225先物 14/04<br><sup>13:49:04</sup>      | 15,405 🕇  | -430<br>(-2.72%) |
|                                           |           |                  |
|                                           |           |                  |
|                                           |           |                  |
|                                           |           |                  |
|                                           |           |                  |
| 登録銘柄     個別銘柄 スピード注                       |           |                  |

リストに登録した銘柄の現在値を リアルタイムでご覧いただけます。 関心のある銘柄を自由に登録する ことができます。

# 建玉・照会 ……(P28)

|                       | 建玉                | ・照会      | 更新           |
|-----------------------|-------------------|----------|--------------|
| 建玉一覧 注                | 文照会               | 約定履歴     | 決済明細         |
| 一括表示 個別               | 東示                |          | 一括決済         |
| 評価損益合計:+2,35          | 7,774             | 当日未清算額   | 〔合計:+593,000 |
| 銘柄名                   | 建玉数               | 平均建単価    | 評価損益         |
| 建区分                   | (決済中)             | 現在値      | 当日未精算額       |
| ミニ225 <b>先物 14/10</b> | 1                 | 15,613   | +73,257      |
| 売建                    | (0)               | 15,860   | 0            |
| ミニ225先物 14/11         | 9                 | 14,679   |              |
| 買建                    | (0)               | 15,865   |              |
| ミニ225先物 14/12         | 5                 | 14,821   | +524,284     |
| 買建                    | (0)               | 15,870   | -125,000     |
| ミニ225先物 14/12         | 34                | 15,617   | -861,668     |
| 売建                    | (0)               | 15,870   | +850,000     |
| ミニ225先物 15/03         | 1                 | 16,185   | -32,554      |
| 買建                    | (0)               | 15,860   | +105,000     |
| ミニ225先物 15/03         | 1                 | 16,220   | +35,946      |
| 売建                    | (0)               | 15,860   | -105,000     |
| 225先物 14/12           | 12                | 16,102   | +203,520     |
| 買建                    | (0)               | 15,870   | 0            |
| 225先物 14/12           | 1                 | 16,329   | +208,568     |
| 売建                    | (0)               | v 15,870 | 0            |
| ★ 《 国家 報告》            | <b>チ</b><br>スピード注 | ()       |              |

建玉、注文履歴、約定履歴、決済明 細など、お取引の内容をご覧いただ けます。

| 個別銘              | 丙(P17)                                    |
|------------------|-------------------------------------------|
| 銘柄選択 ミニ          | 225先物 15/10 更新                            |
| ミニ225先物 15/10    | ▼ 新規注文 決済注文                               |
| 立会気配値(板)         | 価格 チャート                                   |
|                  | +405    13:11:37<br>(+2.39%) 出来高:  82,591 |
| 売数量              | 立会気配 買数量                                  |
| 57               | 17,380                                    |
| 100              | 17,375                                    |
| 118              | 17,370                                    |
| 126              | 17,365                                    |
| 148              | 17,360                                    |
| 63               | 17,355                                    |
| 46               | 17,350                                    |
|                  | 17,345 12                                 |
|                  | 17,340 57                                 |
|                  | 17,335 73                                 |
|                  | 17,330 141                                |
|                  | 17,325 123                                |
|                  | 17,320 130                                |
|                  | 17 315 112                                |
| ●<br>登録銘柄 個別銘柄 ス |                                           |

立会気配値(板)やチャートなど、 銘柄の詳細な情報をリアルタイム でご覧いただけます。

#### メニュー 昭会 ľ P 約定履歴 建玉一覧 注文照会 決済明細 注文 ストラテジ 注文 4 Ē 4 新規注文 スピード注文 板注文 銘柄情報 マーケット P ۲ $\star$ 1 個別銘柄 登録銘柄 オブション マーケット 口座・資産 P P ¥ Ī 口座情報 受入証拠金履歴 振替指示 振替履歴 シミュレーター お知らせ F R 1 SPAN オプション ミュレータ-損益 シミュレータ i要なお知らせ その他 **?** ご利用に際して WEBサイトへ 0 B ログアウト □ □ $\star$

便利な機能が一覧となった画面で す。アプリの各種設定やサーバーメ ンテナンス情報の確認などは、こち らから行うことができます。

| マーケット | · ·····(P24) |
|-------|--------------|
|-------|--------------|

| _                                     | マーケット     | 更新                             |
|---------------------------------------|-----------|--------------------------------|
| 主要指標                                  | ニュース/市況   | ミロノ清算値                         |
| -UVA                                  | 海外指標      | 為苔レート                          |
| 日経平均<br>10/02 09:44                   | 15,858.08 | -224.17 ><br>(-1.39%)          |
| 日経平均先物<br>10/02 09:44                 | 15,870.00 | -240.00 ><br>(-1.49%)          |
| TOPIX<br>10/02 09:44                  | 1,295.08  | -23.13 ><br>(-1.75%)           |
| JASDAQ平均<br>10/02 09:44               | 2,263.83  | -26.22 <b>&gt;</b><br>(-1.14%) |
| マザーズ指数<br>10/02 09:44                 | 880.01    | -15.02 <b>&gt;</b><br>(-1.68%) |
| 長期国債先物<br>10/02 09:44                 | 145.98    | +0.11<br>(+0.08%)              |
| JASDAQ指数<br>10/02 09:44               | 102.65    | -1.28 <b>&gt;</b><br>(-1.23%)  |
| JASDAQス <b>タンダ ー</b> ド<br>10/02 09:44 | 216.66    | -2.62 ><br>(-1.19%)            |
| JASDAQブ ロース<br>10/02 09:44            | 285.48    | -6.23 <b>&gt;</b><br>(-2.14%)  |
| ★ √ 登録銘柄 個別銘柄                         |           | ・<br>照会 メニュー                   |

指標、ニュース、手口情報など、マ ーケットの情報をご覧いただけま す。

| オプシ | ョンー | ·覧 … | ··(P40) |
|-----|-----|------|---------|
|-----|-----|------|---------|

|              | 日経2:         | 25オプション                   | ー覧         | 更新           |
|--------------|--------------|---------------------------|------------|--------------|
| 日経平均         |              |                           |            | 09:11        |
| 14/06        | _            | •                         |            | 0.322        |
|              | - <i>I</i> L |                           | ブッ         | ŀ.           |
| 安値<br>IV     | 始値<br>高値 ↔   | 権利行使価格<br>(全て) 🔒          | 始値<br>高値   | 安値           |
| 100<br>20.58 | 110<br>130   | 15,000                    |            | <br>21.43    |
| 135<br>20.43 | 145<br>170   | 14,875                    |            | <br>21.13    |
| 180<br>20.7  | 195<br>225   | 14,750                    | 345<br>345 | 310<br>20.62 |
| 235<br>20.51 | 255<br>275   | 14,625                    | 275<br>275 | 235<br>20.02 |
| 300<br>20.99 | 315<br>360   | 14,500                    | 210<br>215 | 180<br>20.38 |
| 380<br>20.9  | 380<br>400   | 14,375                    | 165<br>165 | 140<br>20.97 |
| 455<br>21.44 | 455<br>485   | 14,250                    | 125<br>130 | 105<br>20.91 |
|              |              | 44305                     | 90         | 75           |
| 全理銘柄         | ✓<br>個別銘柄 2  | <b>会 御</b><br>ビード注文 マーケット |            |              |

オプションの詳細を権利行使価格 ごとに一覧でご確認いただけます。

# メニュー ……(P37)

| オプションシミュレーター<br>(P41)<br>オプションシミュレーター ####<ド |     |       |        |        |        |        |    |  |
|----------------------------------------------|-----|-------|--------|--------|--------|--------|----|--|
|                                              |     |       |        |        |        |        |    |  |
| 280↓ +5 18:22:33<br>+1.82% 出来高: 83           |     |       |        |        |        |        |    |  |
|                                              | 0 1 | 7 550 | 17 650 | 17 750 | 17 850 | 17 950 | 18 |  |
| 15.25%                                       |     | 238   | 281    | 329    | 381    | 438    |    |  |
| 16.25%                                       |     | 260   | 303    | 351    | 403    | 460    | 1  |  |
| 17.25%                                       |     | 281   | 325    | 373    | 425    | 482    |    |  |
| 18.25%                                       |     | 303   | 347    | 395    | 447    | 503    |    |  |
| 19.25%                                       |     | 324   | 369    | 417    | 470    | 526    |    |  |
| 20.25%                                       |     | 346   | 391    | 440    | 492    | 548    |    |  |
| 21.25%                                       |     | 367   | 413    | 462    | 514    | 570    |    |  |
| V 22.25%                                     | <   | 389   | 435    | 484    | 536    | 592    |    |  |
| 23.25%                                       |     | 411   | 457    | 506    | 559    | 614    |    |  |
| 24.25%                                       |     | 433   | 479    | 528    | 581    | 636    |    |  |
| 25.25%                                       |     | 454   | 501    | 551    | 603    | 658    |    |  |
| 26.25%                                       |     | 476   | 523    | 573    | 625    | 680    |    |  |
| 27.25%                                       |     | 498   | 545    | 595    | 647    | 702    |    |  |
| 28.25%                                       |     | 520   | 567    | 617    | 670    | 725    |    |  |
| 29.25%                                       |     | 542   | 589    | 639    | 692    | 747    | 1  |  |
|                                              |     |       |        | -      | - 201  | 5/01/0 | 8  |  |
|                                              |     | 5     | -      |        |        |        |    |  |

オプションシミュレーターを表示 します。また、その他に損益シミュ レーター、SPAN シミュレーターも 搭載されています。

※操作マニュアル②参照

| スピ       | ード注文                                      | ζ                                    | (P17)                              |
|----------|-------------------------------------------|--------------------------------------|------------------------------------|
| 銘柄選択     | スピー                                       | ・ド注文                                 | 更新                                 |
| ミニ225先   | 物 15/10                                   | ▼ 余力 101,<br>買い(立会売<br>- <b>1 一7</b> | 200,078<br>武配) 13枚<br><b>ク / 5</b> |
| 売建       | ,340<br>17,340                            | +395<br>↓ (+2.33%)                   | ,345<br><sub>買建</sub>              |
| (        | D (0) 建玉数量                                | (注文中)<br>建甾研                         | 0 (0)                              |
|          | 0 平均<br>0 評価                              | 建单恤<br>而指益                           | 0                                  |
| 取引区分     | 新規                                        | 決済                                   |                                    |
| 数量       | 枚                                         | +1                                   | +10 +100                           |
| 執行条件     | 成行                                        | 1位 -                                 | 0 +                                |
|          |                                           |                                      |                                    |
| ★ 盘録銘柄 個 | ■ 2000 100 100 100 100 100 100 100 100 10 | マーケット 建                              |                                    |

お客さまの利便性を追求し、最 短ワンタップで発注できる簡易 な注文方法です。

| 銘柄選択 ミニ       | -225先物 15/10 <del>更新</del>            |
|---------------|---------------------------------------|
| ミニ225先物 15/10 | ▼ 新規注文 決済注文                           |
| 立会気配値(板)      | 価格 チャート                               |
|               | +405 13:11:37<br>(+2.39%) 出来高: 82,591 |
| 売数量           | 立会気配 買数量                              |
| 57            | 17,380                                |
| 100           | 17,375                                |
| 118           | 17,370                                |
| 126           | 17,365                                |
| 148           | 17,360                                |
| 63            | 17,355                                |
| 46            | 17,350                                |
|               | 17,345 12                             |
|               | 17,340 57                             |
|               | 17,335 73                             |
|               | 17,330 141                            |
|               | 17,325 123                            |
|               | 17,320 130                            |
|               | 17,315 112                            |
| 全錄銘柄 個別銘柄 2   |                                       |

取引所立会気配を見ながら、最短2 タップで発注できる簡易な注文方 法です。

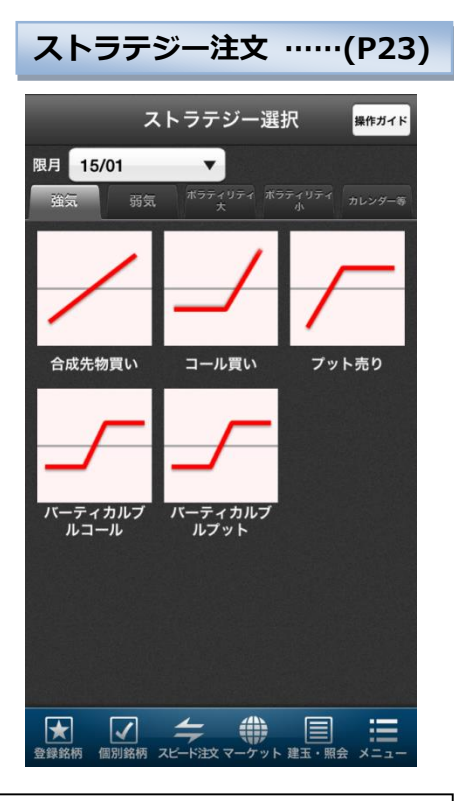

ストラテジー選択画面より 34 種類 のストラテジーから選択、戦略に合 わせた注文発注ができます。

板注文 ……(P19)

HYPER 先物 OP は「ユーザーネーム」「口座番号」のどちらでもログインいただけます。

※HYPER 先物 OP をご使用いただくには、事前に先物・オプション取引口座を開設していただく必要がございます。

2.1 ユーザーネームでのログイン方法

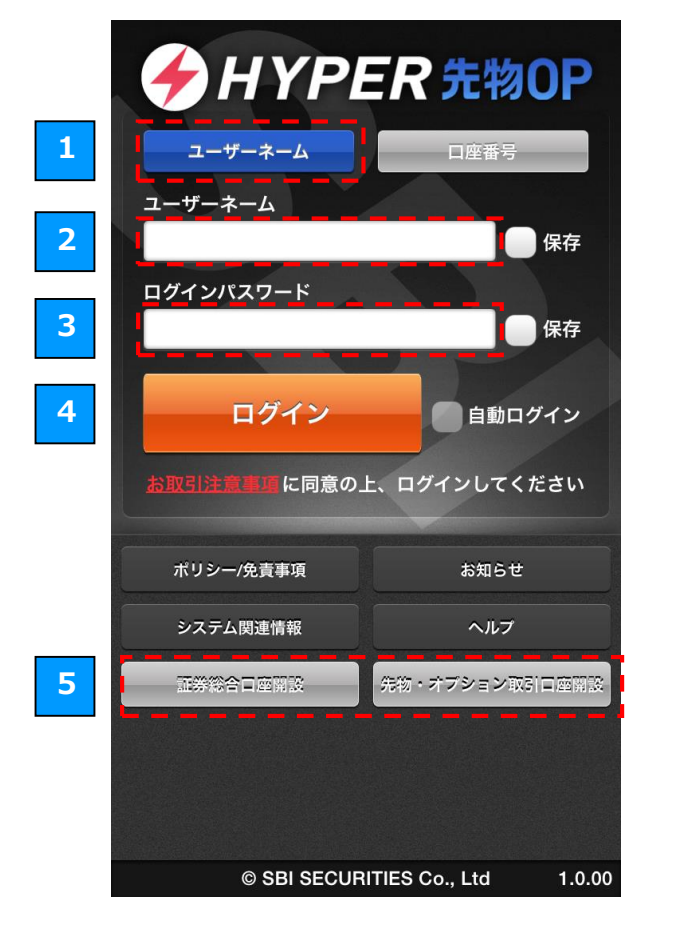

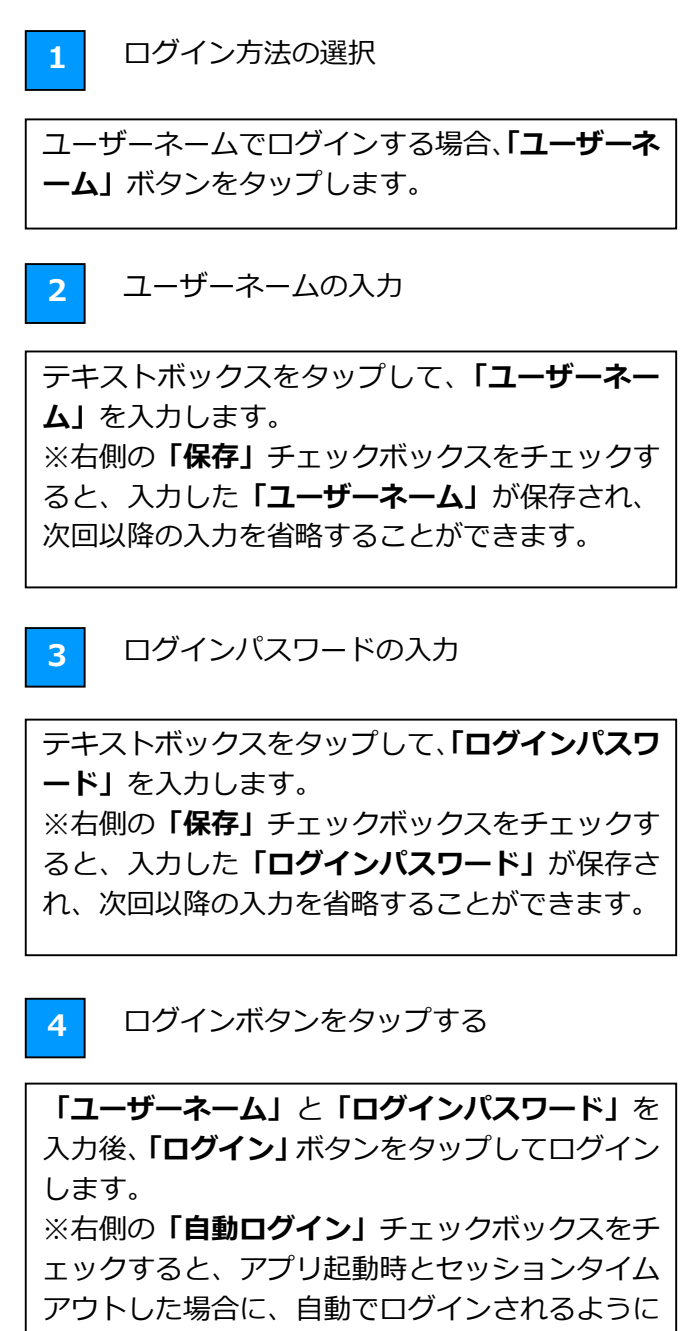

5

なります。

口座開設ボタン

口座を開設いただいていない場合は、「証券総合口 座開設」「先物・オプション取引口座開設」 ボタン から口座を開設していただくことができます。

# 2.2 口座番号でのログイン方法

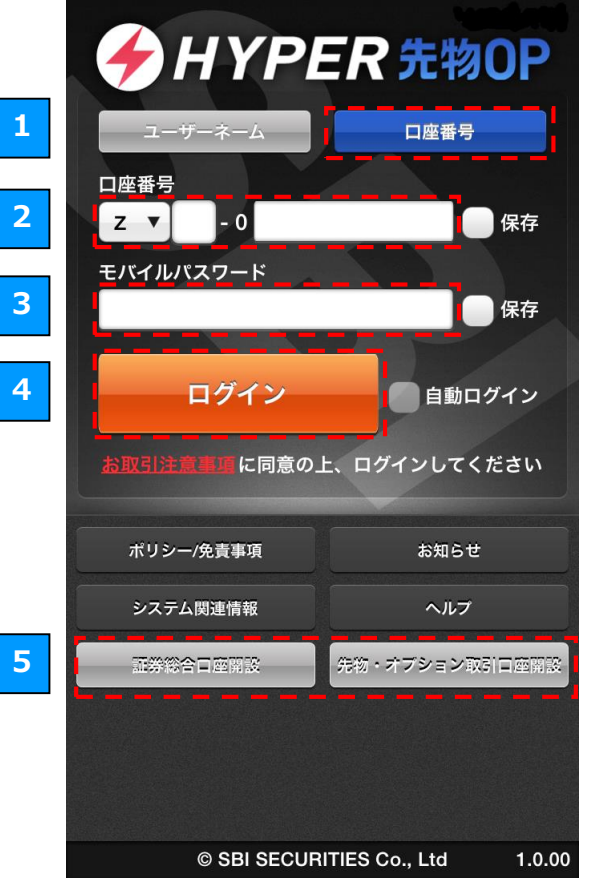

| 1 ログイン方法の選択                                                                                                    |
|----------------------------------------------------------------------------------------------------|
| 「 <b>口座番号」</b> ボタンをタップします。                                                                                                    |
| 2 口座番号の入力                                                                                                    |
| テキストボックスをタップして、「 <b>口座番号」</b> を入<br>力します。「 <b>口座番号」</b> の頭文字は、タップすると<br>「Z」と「1」と「3」を切り替えることができま<br>す。<br>※右側の「 <b>保存」</b> チェックボックスをチェックす<br>ると、入力した「 <b>口座番号」</b> が保存され、次回以<br>降の入力を省略することができます。 |
| 3 モバイルパスワードの入力                                                                                                    |
| テキストボックスをタップして、「モバイルパスワ<br>ード」を入力します。<br>※右側の「保存」チェックボックスをチェックす<br>ると、入力した「モバイルパスワード」が保存さ<br>れ、次回以降の入力を省略することができます。                                                                              |
| 4 ログインボタンをタップする                                                                                                    |

ロクインホタンをタッノする

「口座番号」と「モバイルパスワード」を入力後、 「ログイン」ボタンをタップしてログインします。 ※右側の「自動ログイン」チェックボックスをチ エックすると、アプリ起動時とセッションタイム アウトした場合に、自動でログインされるように なります。

5

口座開設ボタン

口座を開設いただいていない場合は、「証券総合口 座開設」「先物・オプション取引口座開設」 ボタン から口座を開設していただくことができます。

# 2.3 ログイン時の各種通知について

ログイン時に、「重要なお知らせ」「新規建停止のご連絡」を通知させていただく場合がございます。

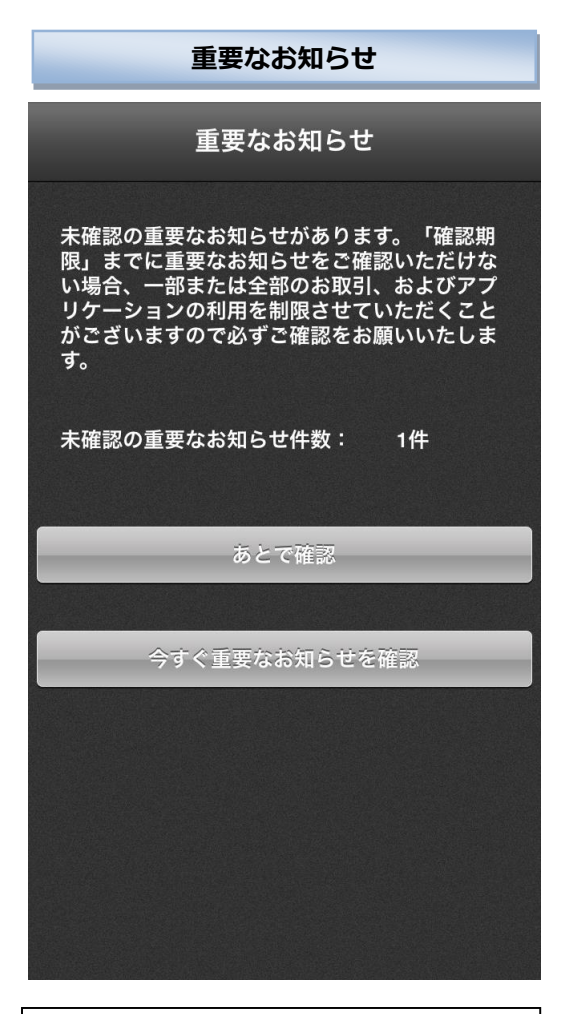

未確認の重要なお知らせがある場合に 表示されます。

「今すぐ重要なお知らせを確認」ボタ ンをタップすると、弊社 WEB サイトが 表示されますので、重要なお知らせを ご確認ください。

※「確認期限」までに重要なお知らせを ご確認いただけない場合、ログインを 制限させていただく場合がありますの で、必ず期限内にご確認をお願いいた します。

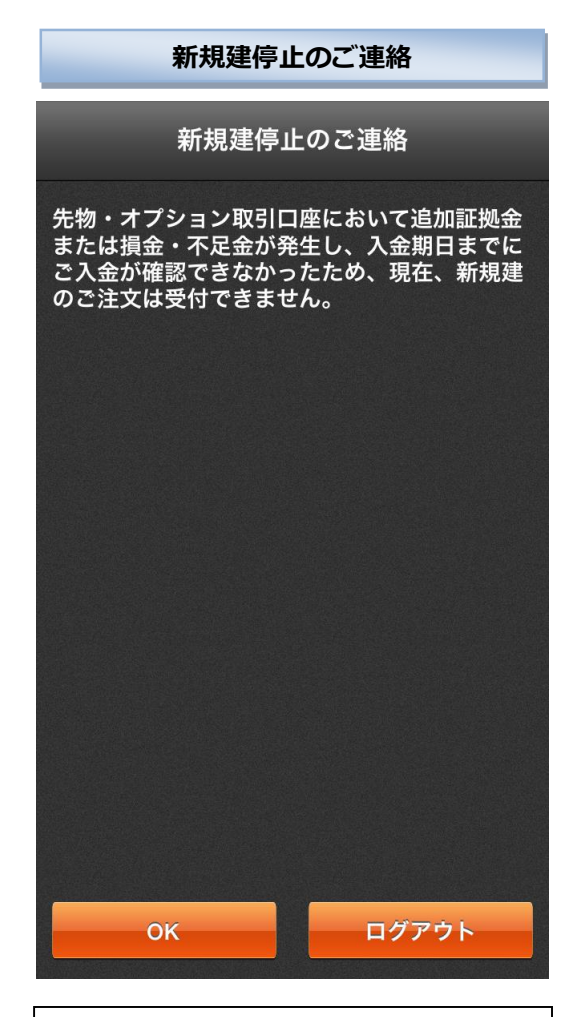

未入金の追加証拠金、損金不足金があ る場合に表示されます。 入金期日までに入金が確認できなかっ た場合、新規建のご注文ができなくな りますので、追加証拠金の入金をお願 いいたします。 銘柄情報の閲覧や新規注文を行うには、以下の手順で「銘柄検索」から銘柄をご選択いただく必要があります。

# 3.1 銘柄検索の流れ

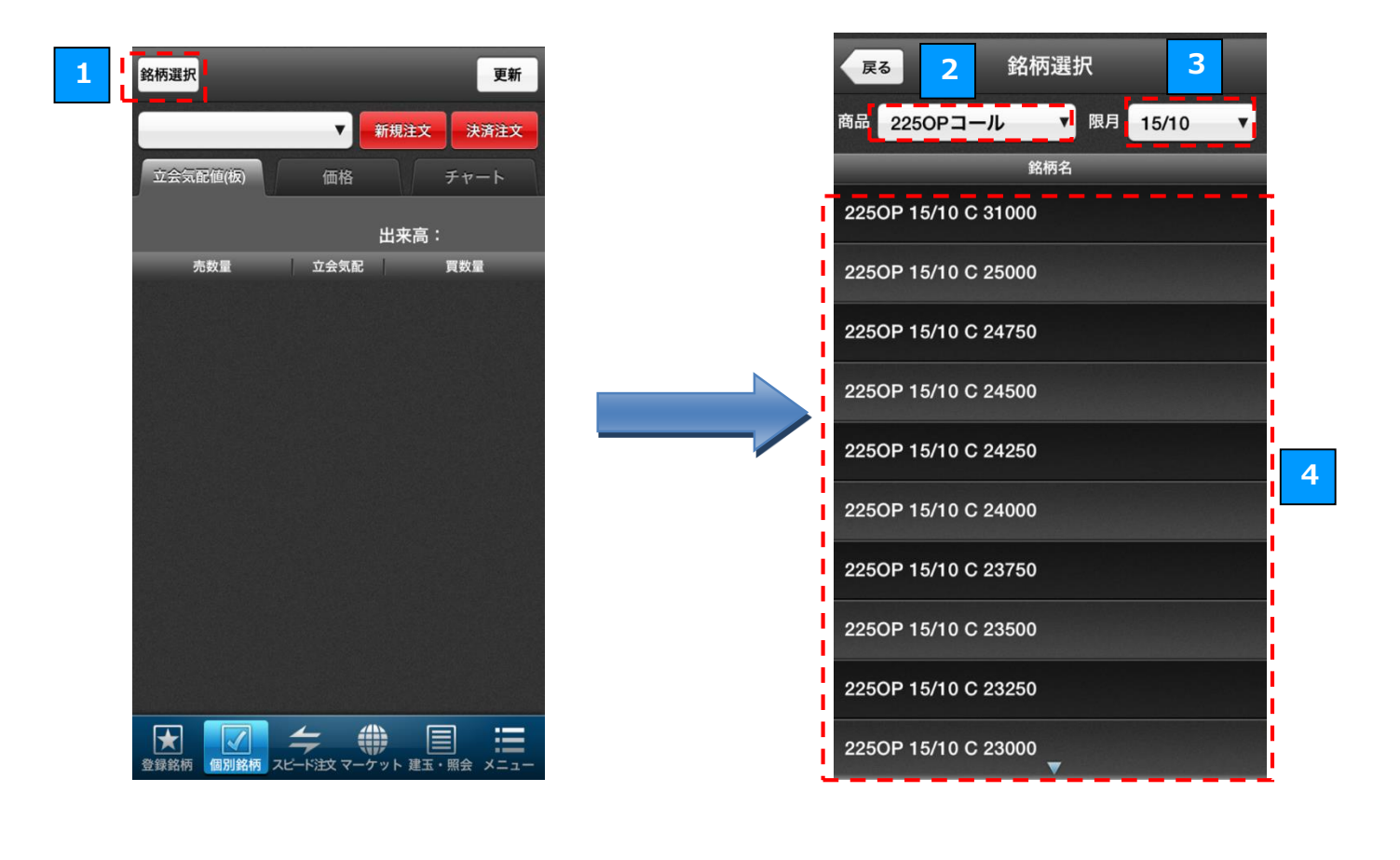

# 1 銘柄選択ボタンをタップする

「個別銘柄」「スピード注文」「板注文」画面で、「銘 柄選択」ボタンをタップすると、銘柄検索画面が表 示されます。 3 限月を選択する

オプション銘柄を選ぶ場合は、限月のボタンをタ ップして、限月を選択します。

2 商品を選択する

「日経 225 先物」、「ミニ日経 225 先物」、「日経平 均 VI 先物」、「TOPIX 先物」、「ミニ TOPIX 先物」、 「JPX 日経 400 先物」、「NY ダウ先物」、「225OP コール」「225OP プット」など いずれかのボタンをタップして、商品を選択します。 4 銘柄を選択する

選択した商品、限月の銘柄一覧が表示されるので、 いずれか一つの銘柄をタップして選択します。 「登録銘柄」は、リストに登録した銘柄の現在値をご覧いただける機能です。 銘柄リストを複数作成することも可能です。

# 4.1 登録銘柄の閲覧

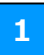

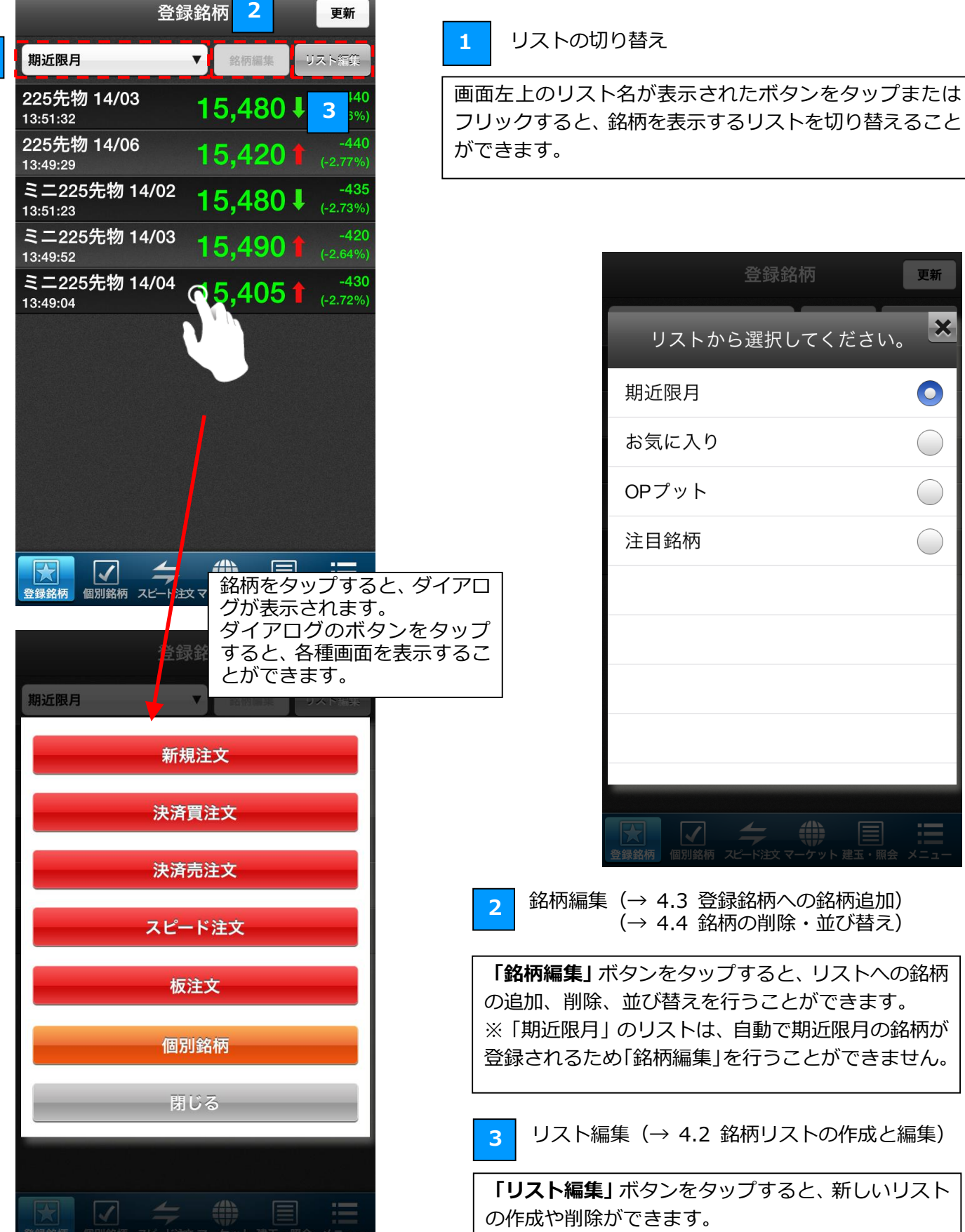

# 4.2 銘柄リストの作成と編集

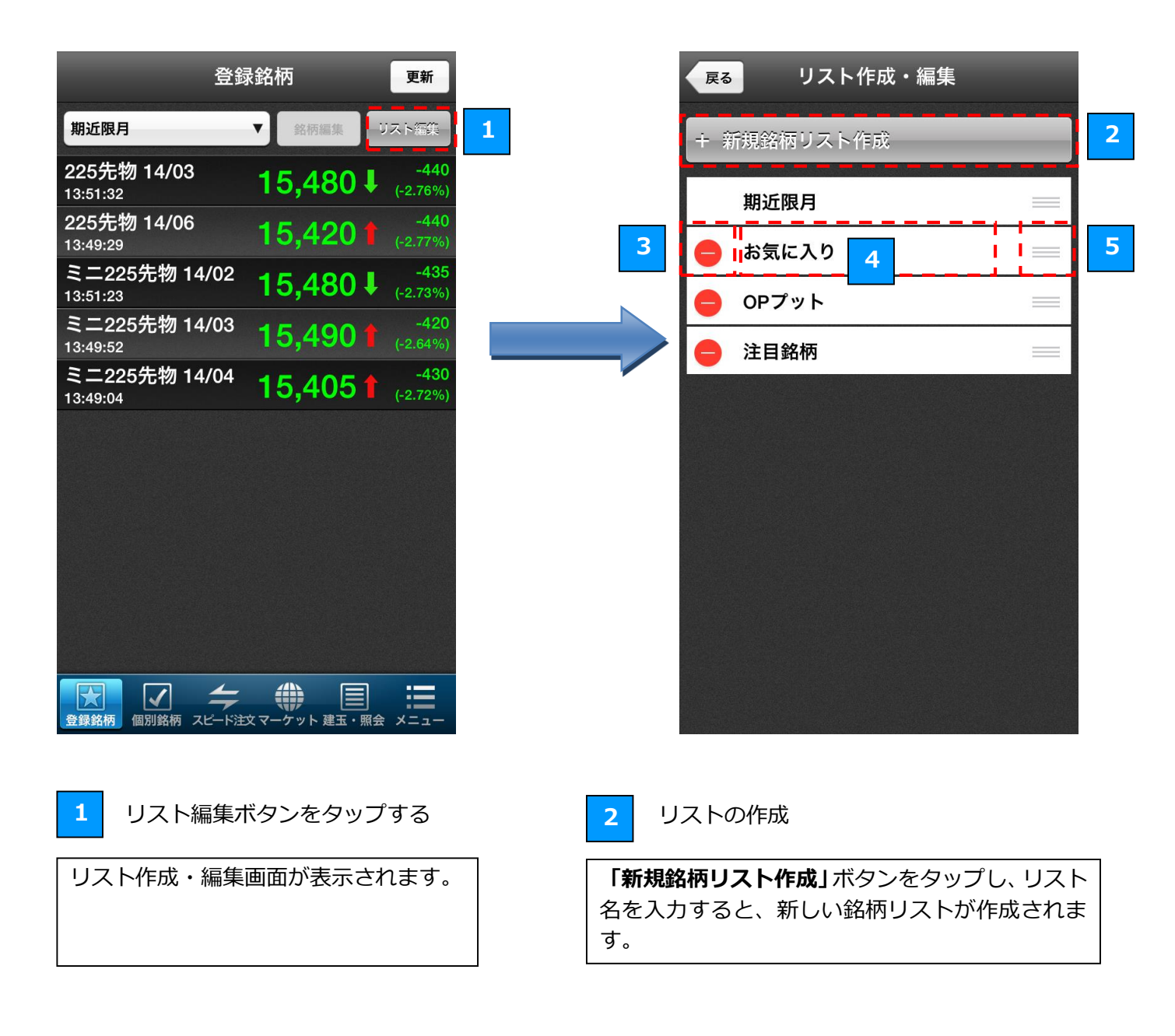

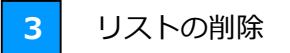

左端の赤いボタンをタップすると、「削除」ボタンが 表示されリストを削除できるようになります。 ※「期近限月」リストは削除できません。

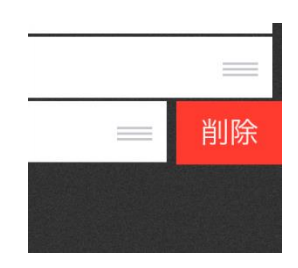

4

# リスト名の編集

リスト名をタップすると、リストの名称を変更 することができます。 ※「期近限月」リストはリスト名を変更できません。

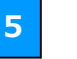

リストの並び替え

右端の三本線のボタンを上下にドラッグすると、 リストを並び替えることができます。 ※Android版では、右端のボタンをタップした後、 「上へ」「下へ」ボタンをタップすることで並べ替 えることができます。

# 4.3 登録銘柄への銘柄追加

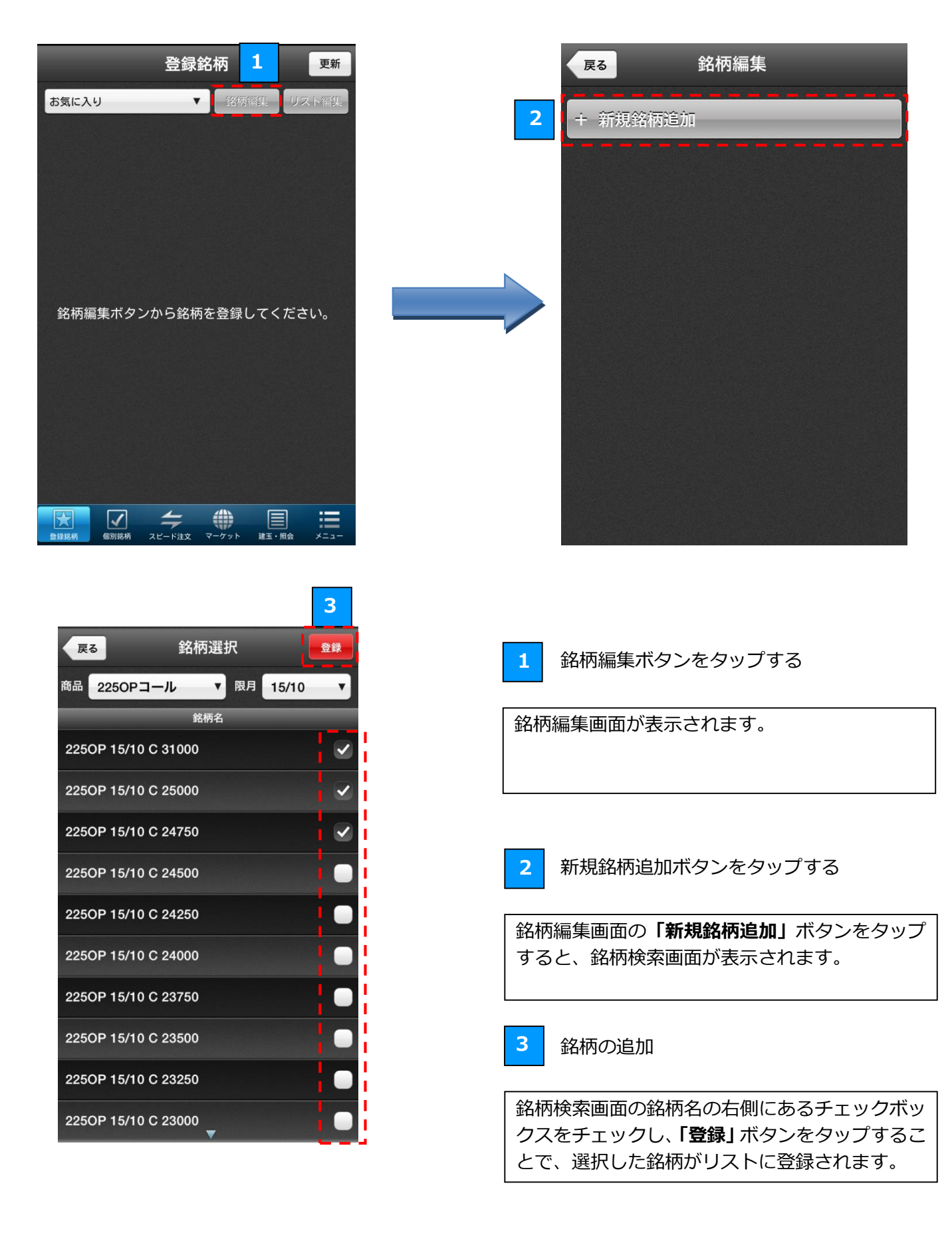

# 4.4 銘柄の削除・並び替え

| 登錡                                 | 路柄 1   | 更新                    |                 | 戻る                           | 銘柄編集                                                                   |                           |
|------------------------------------|--------|-----------------------|-----------------|------------------------------|------------------------------------------------------------------------|---------------------------|
| お気に入り                              | ▼ 銘柄編集 | リスト信集                 |                 | + 新                          | 規銘柄追加                                                                  |                           |
| 225OP 14/07 C 15750<br>18:44:38    | 70     | ↓ -15<br>(-17.65%)    |                 |                              | 2250P 14/07 C 15750                                                    |                           |
| 225OP 14/07 C 15875<br>18:45:09    | 47     | <b>↓</b> -8 (-14.55%) |                 |                              | 2250P 14/07 C 15875                                                    |                           |
| 225OP 14/07 C 15625<br>18:46:29    | 105    | ↓ -15<br>(-12.50%)    |                 |                              | 2250P 14/07 C 15625                                                    |                           |
| 225OP 14/07 C 15500<br>18:37:35    | 150    | ↓ -20<br>(-11.76%)    |                 |                              | 2250P 14/07 C 15500                                                    |                           |
| 225OP 14/07 C 15250<br>18:37:39    | 270    | ↓ -35<br>(-11.48%)    | 3               |                              | 2250P 14/07 C 15250                                                    |                           |
| 225OP 14/07 C 15375<br>18:37:17    | 205    | ↓ -35<br>(-14.58%)    |                 |                              | 2250P 14/07 C 15375                                                    |                           |
| 225先物 14/09<br><sup>18:49:56</sup> | 15,330 | ↓ -70<br>(-0.45%)     |                 | •                            | 225先物 14/09                                                            |                           |
| 225先物 14/12<br><sup>18:44:26</sup> | 15,260 | -70<br>(-0.46%)       |                 | •                            | 225先物 14/12                                                            |                           |
|                                    |        |                       |                 |                              |                                                                        |                           |
| 登録銘柄         個別銘柄         スピード注    |        | 開会 メニュー               |                 |                              |                                                                        |                           |
|                                    |        |                       |                 |                              |                                                                        |                           |
| 1 銘柄編集ボタ                           | マンをタッフ | プする                   | 2               | 銘材                           | の並び替え                                                                  |                           |
| 銘柄編集画面が表                           | 示されます  | -<br>o                | 右端<br>銘柄<br>※Ar | の三本<br>を並び<br>ndroid<br>へ」「1 | □ 線のボタンを上下にド<br>い替えることができます。<br>□ 版では右端のボタンを<br>■ 「「「「「「「」」「「」」「「」」「」」 | ラッグす<br>。<br>タップし<br>ることで |

3

# 銘柄の削除

銘柄編集画面の左端の赤いボタンをタップする と、「削除」ボタンが表示され、削除ボタンをタッ プすることでリストから銘柄を削除できます。 ※Android 版では左端の赤い丸いボタンのタップ のみで削除ができます。

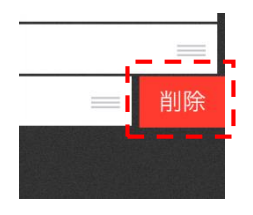

えることができます。

「個別銘柄」画面では、「立会気配値(板)」、「価格」、「チャート」など、銘柄の詳細な情報をご覧 いただけます。

5.1 銘柄の選択

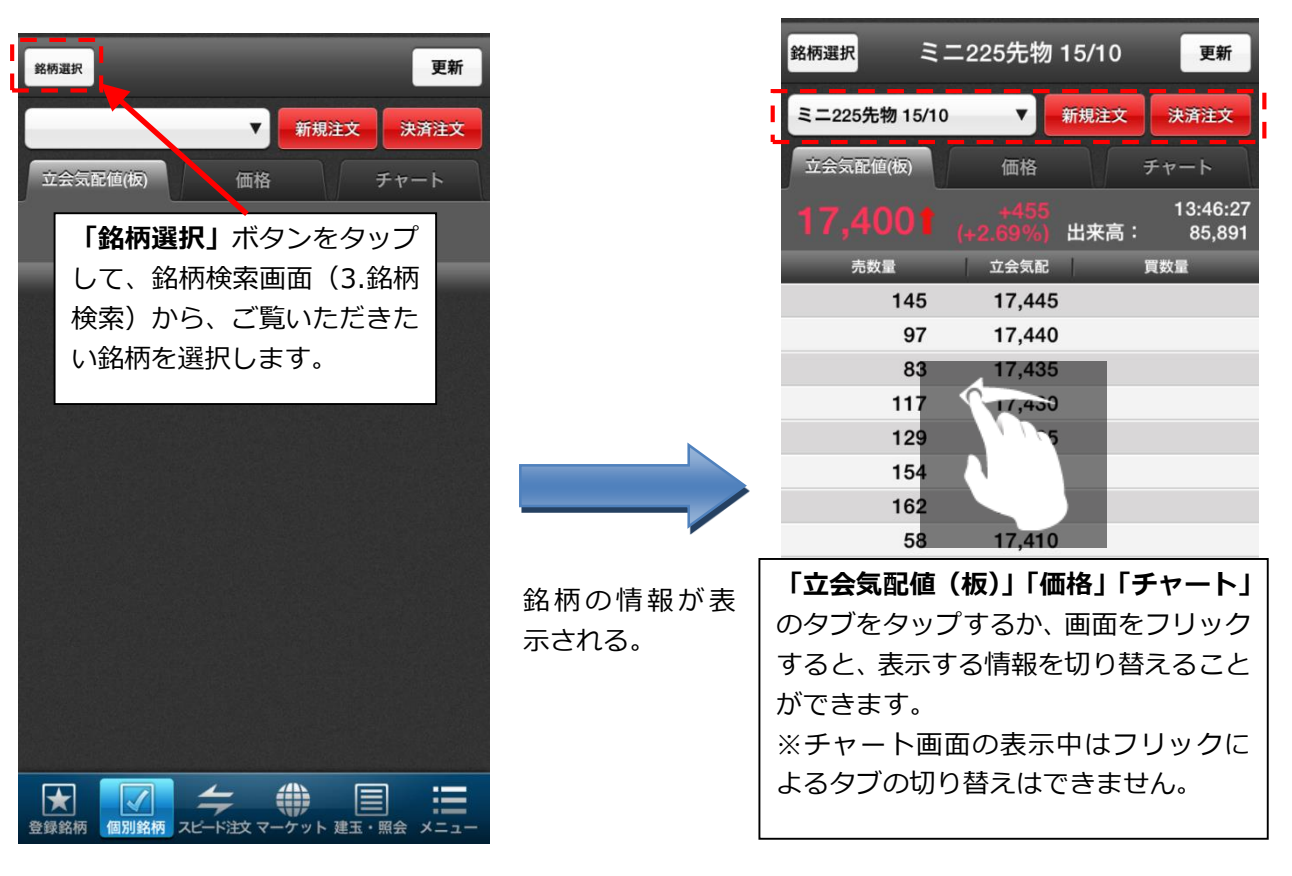

| 銘柄選択 ミニ225先物 15/10 更新                                                                                                    |                    | 銘柄選択 225先物 16/03 III III III III III III III III III I         | 更新         |
|----------------------------------------------------------------------------------------------------|--------------------|----------------------------------------------------------------|------------|
| ミニ225先物 15/10 ▼ 新規注文 決済注文 立会気配値(板) 価格 チャート                                                                                                |                    | リストから選択してください。                                                 | ×          |
| +455 13:46:27<br>(+2.69%) 出来高: 85,891                                                                                                    |                    | 225先物 16/03                                                    | •          |
| 売数量 立会気配 買数量                                                                                                    |                    | JPX日経400先物 15/12                                               | $\bigcirc$ |
| 97 17,440                                                                                                    |                    | TOPIX先物 15/12                                                  | $\bigcirc$ |
| <ul> <li>画面左上の銘柄名が表示された</li> <li>ボタンをタップすると、一度ご</li> <li>覧いただいたことのある銘柄を</li> <li>選択できます。</li> <li>58 17,410</li> <li>51 17,405</li> </ul> | 閲覧履歴リスト<br>が表示される。 | ミニ225先物 15/10<br>以前ご覧いただいたことのある<br>銘柄が一覧で表示されます。ご              |            |
| 14     17,403       14     17,395       17,395     48       17,390     135       17,385     139       17,380     119            金銀銘柄      |                    | 覧いただきたい銘柄をタップす<br>ると、その銘柄の情報が表示されます。<br>※閲覧履歴は最大 10 件まで保存されます。 |            |

# 5.2 立会気配値(板)

売数量、買数量などの気配値情報をご覧いただけます。

|   | 銘柄選択 ミニ225先物 15/1 更新                                                                    | 1 更新ボタン ★                                    |
|---|-----------------------------------------------------------------------------------------|----------------------------------------------|
|   | ミニ225先物 15/10 2 新規注文 決済注文                                                               | 「更新」ボタンをタップすると、最新の情報を取<br>得し、画面をリフレッシュします。   |
| 3 | 立会気配値(板) 価格 チャート<br><b>17 410 t</b> +465 13:52:12                                       |                                              |
|   | 市政量         (+2.74%)         出来局:         86,244           売数量         立会気配         買数量 | 2 注文ボタン ★                                    |
|   | 142 17,445<br>151 17,440                                                                | 「新規注文」「決済注文」のボタンをタップすると、                     |
|   | 127 17,435                                                                              | 注义を充注することかできます。                              |
|   | 177 17,430<br>143 17,425                                                                | ※マニュアル②参照<br>(1.1.新規注文の流れ)(1.2.決済注文の流れ)      |
| 4 | 100 17,420<br>55 17,415                                                                 |                                              |
|   | 17,410 2<br>17,405 7<br>17,400 116                                                      | 3 現在値情報 ★                                    |
|   | 17,395 137<br>17,390 117<br>17,385 118                                                  | 銘柄の現在値、前日比、出来高、および現在値の<br>更新時刻が表示されます。       |
|   | 17.380     55       登録銘柄     個別銘柄     スピード注文 マーケット                                      | 4 立会気配値(板)                                   |
|   | 数量、価格に変化があると、オ                                                                          | 各価格に対する現在の売数量と買数量が表示され<br>ます。数字は以下の色で表示されます。 |
|   |                                                                                         | 買最良気配:緑文字<br>売最良気配:赤文字<br>現在値:淡い黄色背景         |

★ は立会気配値(板)、価格、チャート全タブで共通の操作です。

銘柄の詳細な情報をご覧いただけます。

| 銘柄選択         | .二225先物 15/10 更新                                      |
|--------------|-------------------------------------------------------|
| ミニ225先物 15/1 | 0 ▼ 新規注文 決済注文                                         |
| 立会気配値(板)     | 価格 チャート                                               |
| 17,415       | + <mark>470</mark> 13:53:38<br>(+2.77%) 出来高:   86,376 |
| 立会売気配        | 17,415                                                |
| 立会買気配        | 17,410                                                |
| 売買代金         | 148,664,773千円                                         |
| VWAP         | 17,211.3519                                           |
| 始値           | 17,085                                                |
| 高値           | 17,415                                                |
| 安値           | 17,030                                                |
| 前日終値         | 16,945                                                |
| 上限値          | 18,575                                                |
| 下限値          | 15,315                                                |
| 限月高値         | 20,835                                                |
| 限月安値         | 16,900                                                |
| 建玉           | ▽86,306 (15/09/29時点)                                  |
| ★ 個別銘柄       |                                                       |

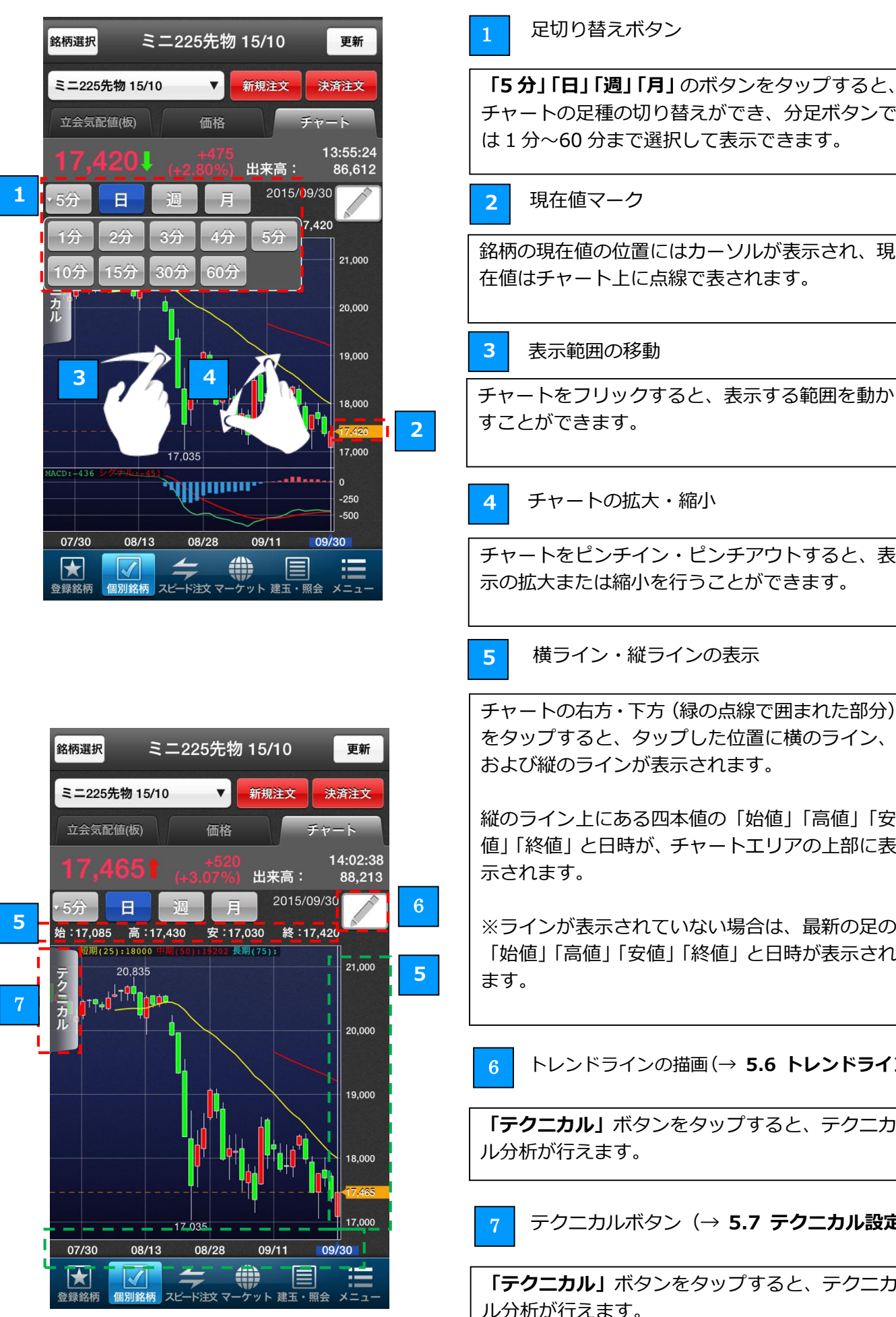

チャートの足種の切り替えができ、分足ボタンで は1分~60分まで選択して表示できます。 現在値マーク 銘柄の現在値の位置にはカーソルが表示され、現 在値はチャート上に点線で表されます。 表示範囲の移動 チャートをフリックすると、表示する範囲を動か すことができます。 チャートの拡大・縮小 チャートをピンチイン・ピンチアウトすると、表 示の拡大または縮小を行うことができます。 横ライン・縦ラインの表示 チャートの右方・下方(緑の点線で囲まれた部分) をタップすると、タップした位置に横のライン、 および縦のラインが表示されます。 縦のライン上にある四本値の「始値」「高値」「安 値|「終値|と日時が、チャートエリアの上部に表 示されます。 ※ラインが表示されていない場合は、最新の足の 「始値|「高値|「安値|「終値| と日時が表示され トレンドラインの描画(→ 5.6 トレンドライン描画) 「**テクニカル」**ボタンをタップすると、テクニカ

テクニカルボタン(→ 5.7 テクニカル設定)

「**テクニカル」**ボタンをタップすると、テクニカ ル分析が行えます。

チャート画面を表示したまま、スマートフォン端末を横向きにすると横チャート表示ができます。

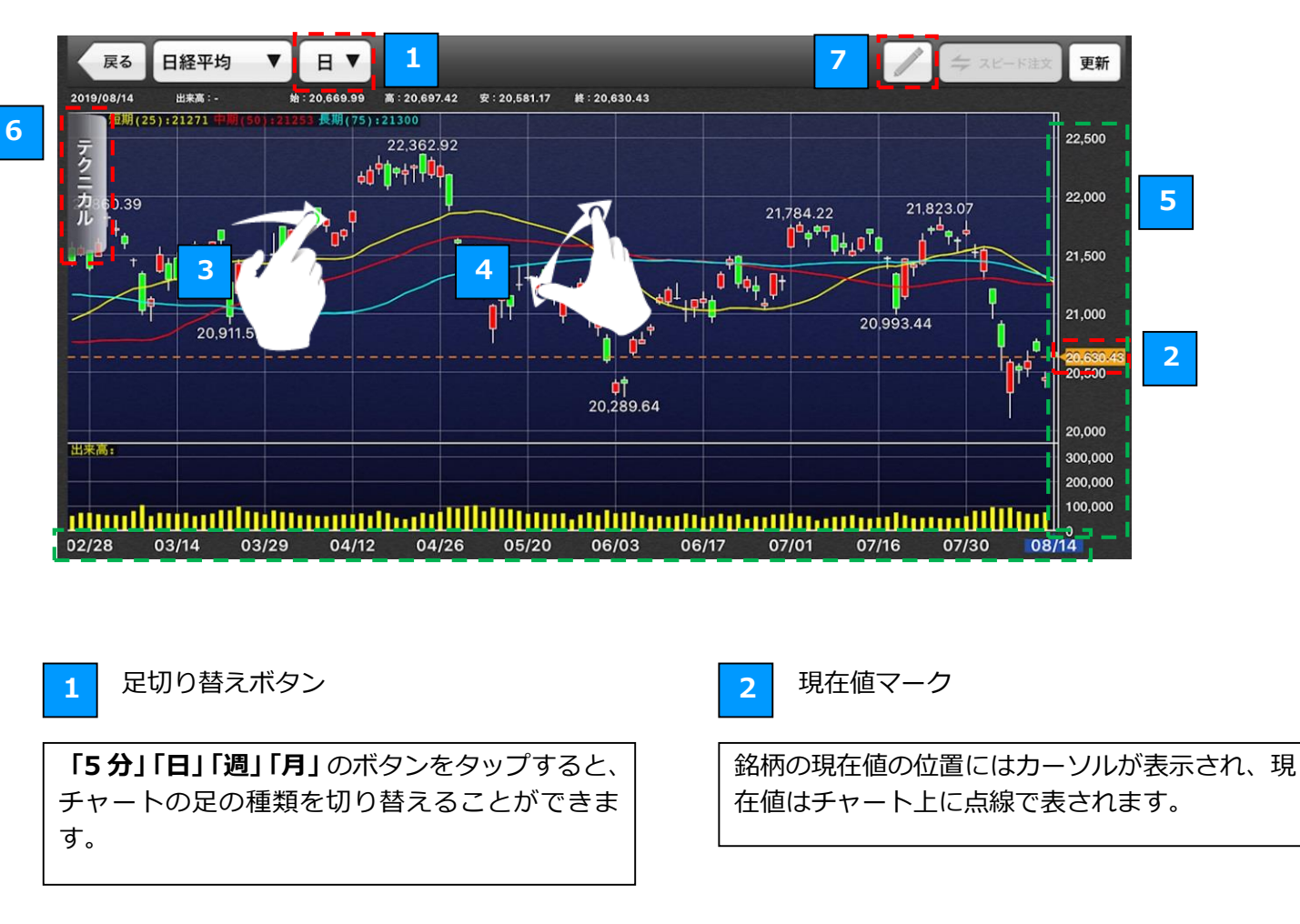

### 3 表示範囲の移動

チャートをフリックすると、表示する範囲を動か すことができます。

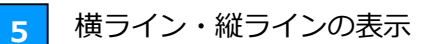

チャートの右方・下方(緑の点線で囲まれた部分) をタップすると、タップした位置に横のライン、 および縦のラインが表示されます。

縦のライン上にある四本値の「始値」「高値」「安 値」「終値」と「出来高」と日時が、チャートエリ アの上部に表示されます。

※ラインが表示されていない場合は、最新の足の 「始値」「高値」「安値」「終値」「出来高」と日時 が表示されます。

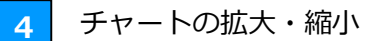

チャートをピンチイン・ピンチアウトすると、表示の拡大または縮小を行うことができます。

6 テクニカルボタン(→ 5.7 テクニカル設定)

「**テクニカル」**ボタンをタップすると、テクニカ ル分析が行えます。

7 トレンドラインの描画(→ 5.4 チャート)

右上の「ペンマーク」をタップすると、トレンド ラインが描画できます。

# 5.6 トレンドライン描画

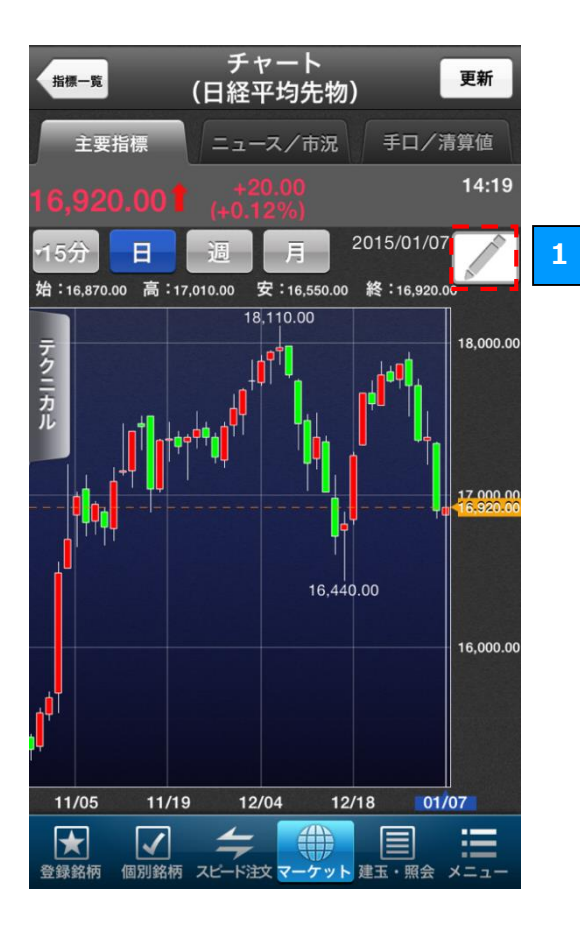

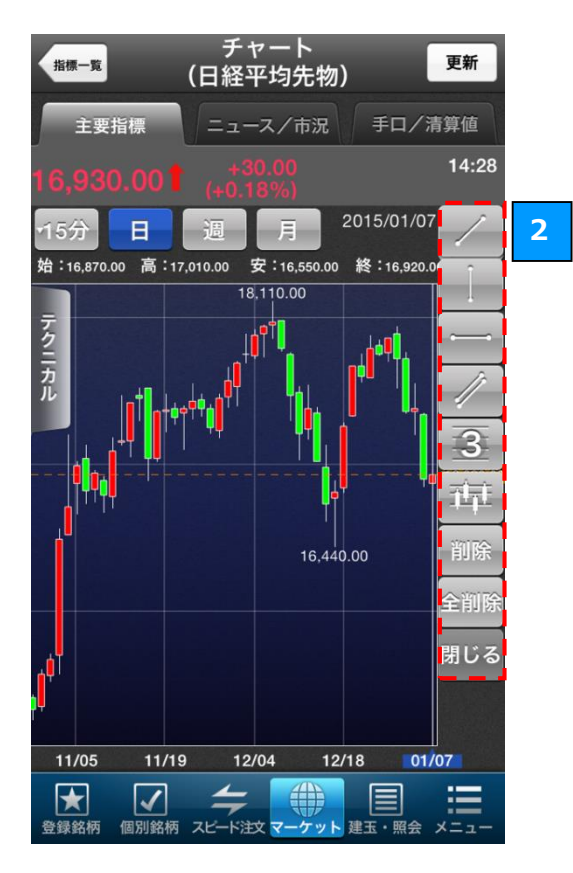

# 1 描画アイコン

描画アイコンをタップすると、右側に各種描画ア イコンが表示されます。

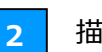

描画項目

6 種類の描画項目の中から描画したいボタンをタップすることで、チャート内にトレンドラインを 描画することができます。

#### 上から

- ① トレンドライン
- ② 垂直ライン
- ③ 水平ライン
- ④ チャネルライン
- ⑤ 自動三等分線
- ⑥ フィボナッチ・リトレースメント

「**削除ボタン」**をタップすると描画済みのライン をタップすると、ラインを削除します。

「全削除ボタン」をタップすると全てのラインを 削除します。

「閉じる」ボタンをタップすると描画項目を閉じ ます。

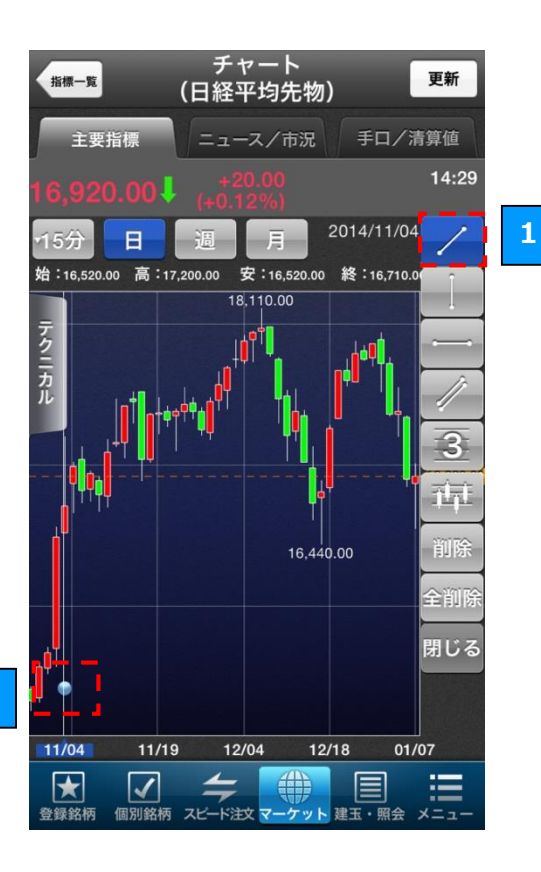

2

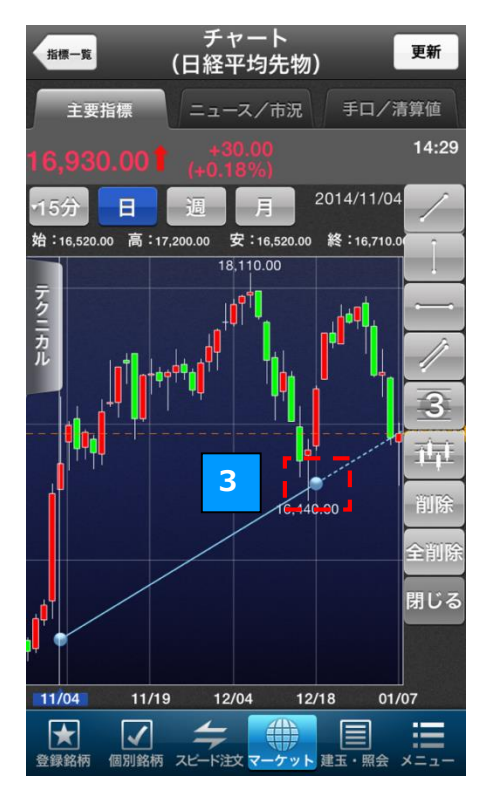

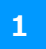

描画したいボタンをタップすることで、チャート 内にトレンドラインを描画することができます。

2 始点の描画

描画項目を選択した状態で画面をタップするとタッチ位置に始点が描画されます。

3 終点の描画

再度画面をタップすると終点とラインが描画され ます。

# 5.7 テクニカル設定

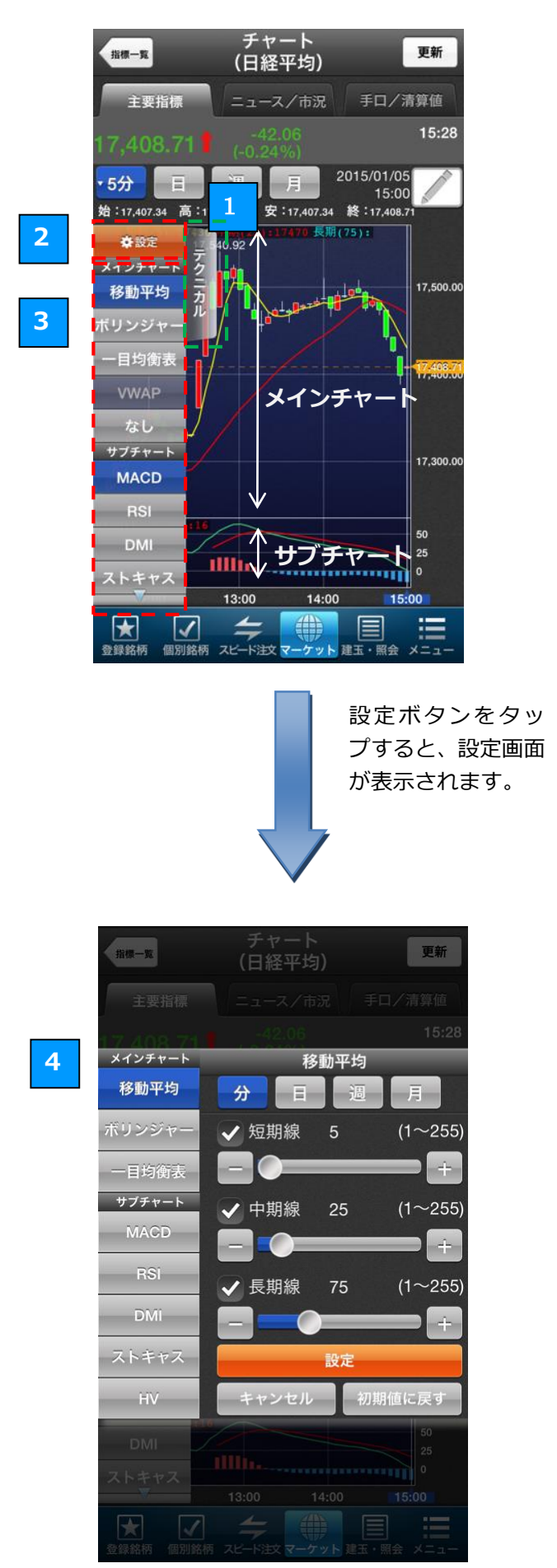

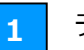

# テクニカルボタン

「**テクニカル」**ボタンをタップすると、左側に各 テクニカル指標の選択ボタンが表示されます。

# 2 設定ボタン

「設定」ボタンをタップすると、設定画面([4] テクニカル指標の設定画面)が表示されます。テ クニカル指標の設定を、ここで変更することがで きます。

3 テクニカル指標の切り替え

表示されているいずれかのテクニカル指標の項目 をタップすると、チャートを選択したテクニカル 指標に切り替えることができます。

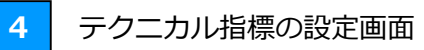

#### ■テクニカル指標

足種や設定値を変更したいテクニカル指標を選択 します。

#### ■足種

「分」、「日」、「週」、「月」のボタンをタップする と、選択したテクニカル指標の足の条件を変更す ることができます。

■設定値変更

各設定値は、「-」、「+」ボタンおよびスライダーで 数値を変更することができます。

#### ■保存

「設定」ボタンをタップすると、変更後の条件が 保存されます。

■初期化 「初期値に戻す」ボタンをタップすると、初期設 定に戻ります。

# 6.1 マーケットについて

「マーケット」画面では、各種指標、ニュースや市況、手口や清算値などをご確認

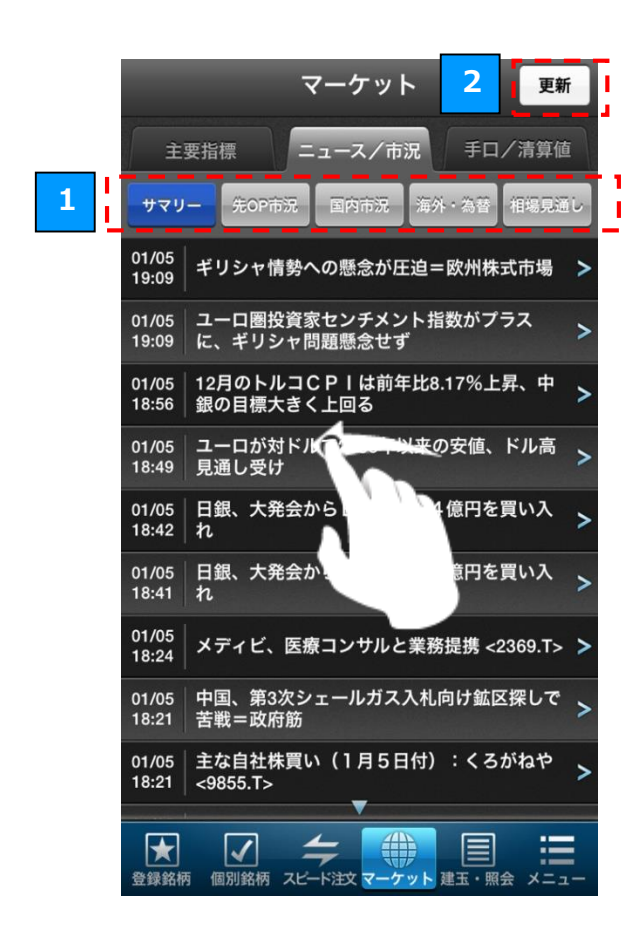

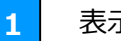

表示する情報の切り替え

「主要指標」「ニュース/市況」「手ロ/清算値」 タブをタップするか画面をフリックすると、表示 する情報を切り替えられます。

2 情報の更新

「更新」ボタンをタップすると、表示される情報 が最新の状態に更新されます。 ※「引っ張って更新」することもできます。

# 6.2 主要指標

「主要指標」タブでは、国内および海外の主要な指標等の現在値をご確認いただけます。

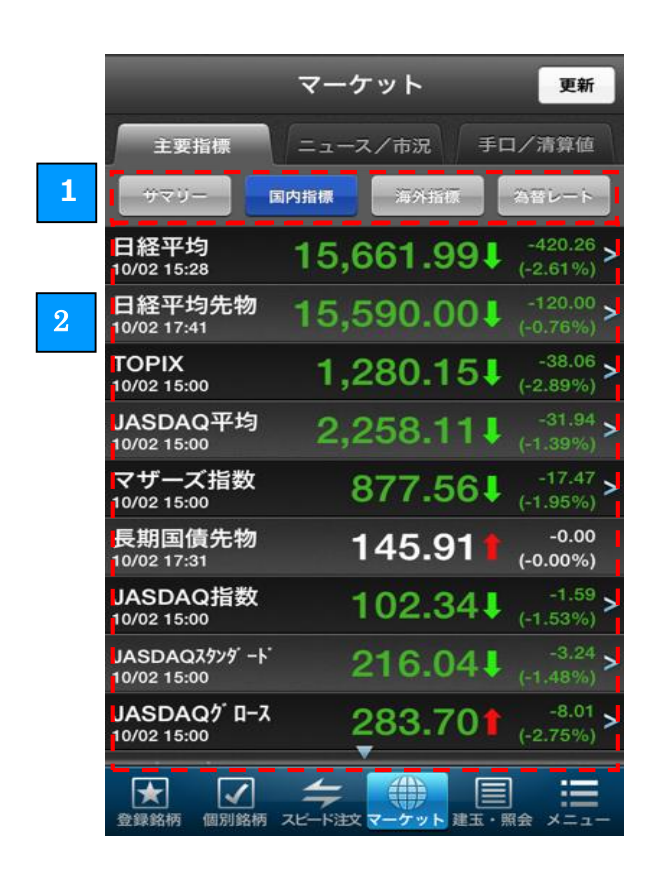

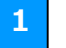

指標等のタブの切り替え

「サマリー」「国内指標」「海外指標」「為替レート」 のボタンをタップすると、表示する指標の種類を 切り替えることができます。

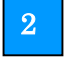

主要指標のチャート表示

右側に「>マーク」のある「サマリー」「国内指標」 「海外指標」をタップすると、タップした指標の チャートが表示されます。

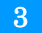

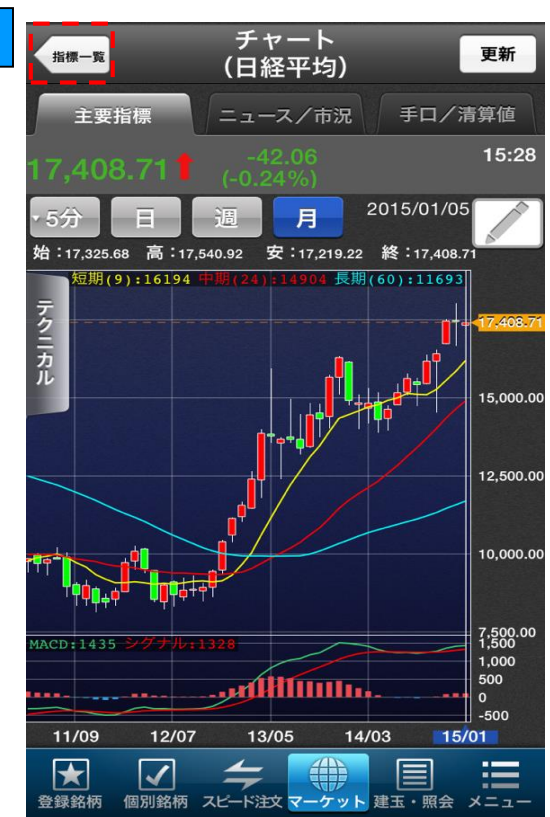

- 3
- 主要指標の一覧表示

「指標一覧」ボタンをタップすると、主要指標の 一覧画面が表示されます。

### 6.3 ニュース/市況

「ニュース/市況タブ」では、最新のニュースや先 OP の市況コメント等がご確認いただけます。

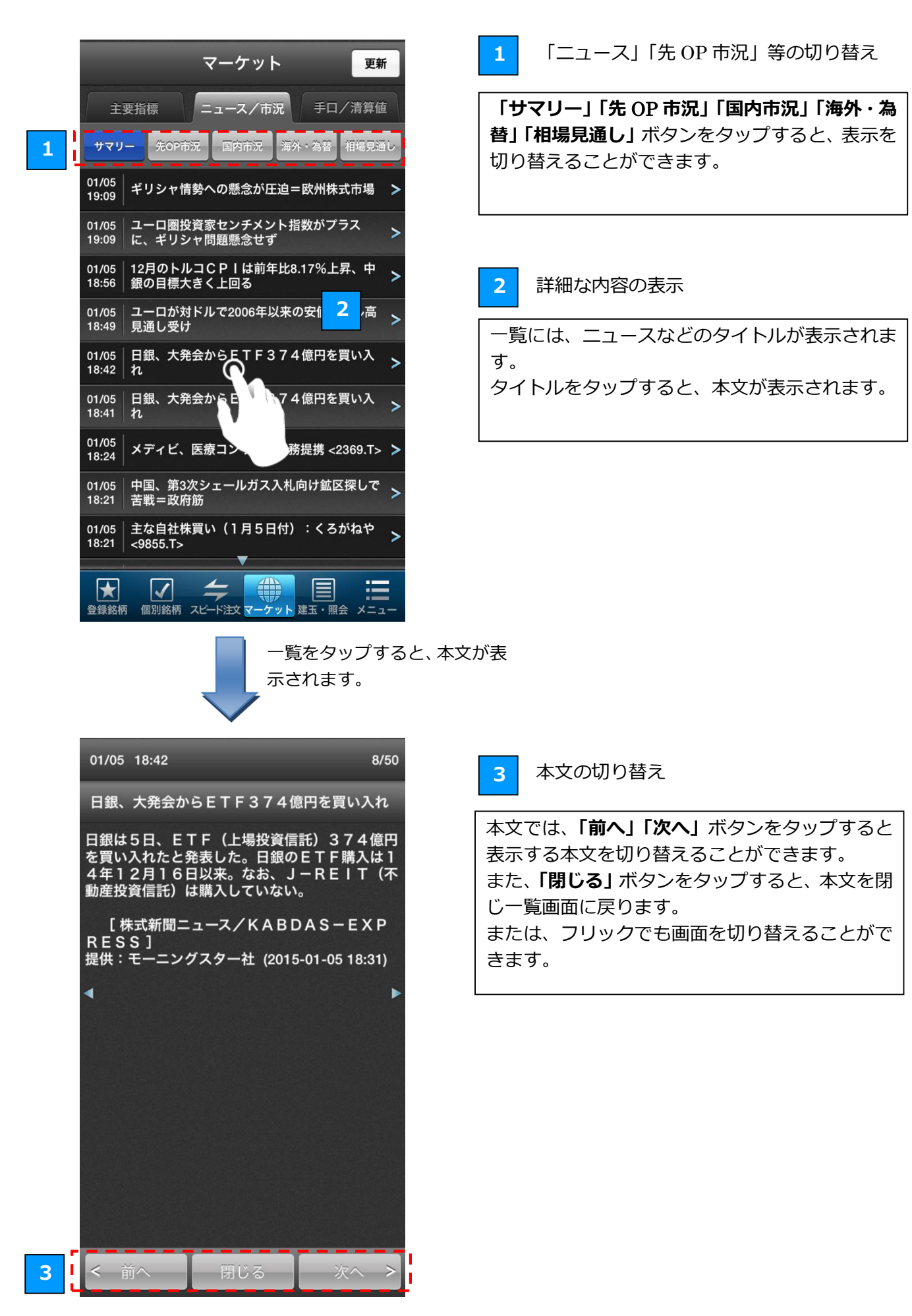

# 6.4 手口/清算値

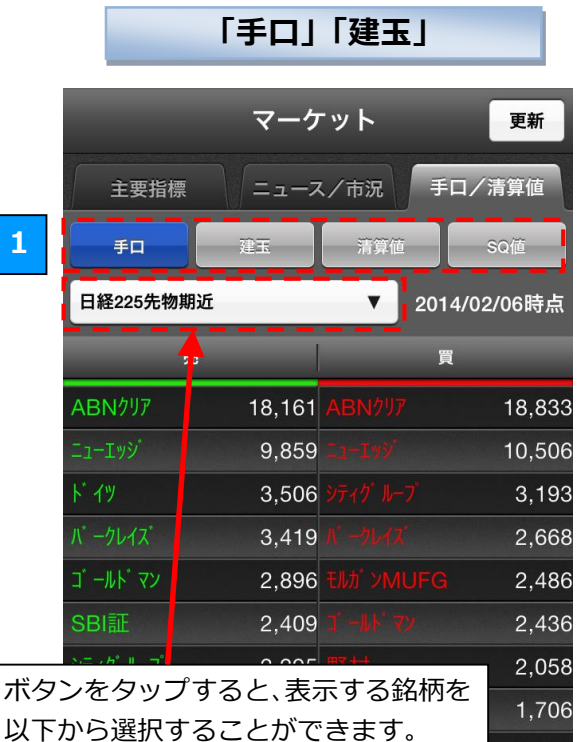

いていり選択することがてきま ・日経 225 先物期近

- ・日経 225 先物期先
- ・ミニ日経 225 先物期近
- ・ミニ日経 225 先物期先
- ・TOPIX 先物期近
- ・TOPIX 先物期先

# 「清算値」

|                                       | マーケット                 | 更新         |
|---------------------------------------|-----------------------|------------|
| 主要指標                                  | ニュース/市況               | 手口/清算値     |
| 手口                                    | 建玉 清算値                | SQŰ        |
| 日経225                                 | •                     |            |
| 限月                                    | 清算値                   | SQE        |
| 15/12                                 | 16,940.0              | 2015/12/11 |
| 16/03                                 | 16,910.0              | 2016/03/11 |
| 16/06                                 | 16,850.0              | 2016/06/10 |
| 16/09                                 | 16,840.0              | 2016/09/09 |
| 16/12                                 | 16,770.0              | 2016/12/09 |
| 17/03                                 | 16,750.0              | 2017/03/10 |
| 17/06                                 | 16,660.0              | 2017/06/09 |
| 17/12                                 | 16,580.0              | 2017/12/08 |
| 18/06                                 | 16,480.0              | 2018/06/08 |
| 18/12                                 | 16,390.0              | 2018/12/14 |
| 19/06                                 | 16,080.0              | 2019/06/14 |
| 19/12                                 | 1 <del>5</del> ,970.0 | 2019/12/13 |
| ● ● ● ● ● ● ● ● ● ● ● ● ● ● ● ● ● ● ● |                       |            |

表示する情報の切り替え

「手口」「建玉」「清算値」「SQ 値」ボタンをタッ プすると、表示する情報を切り替えることができ ます。

#### ■手口

1

各証券会社がその日の立ち会いでどれだけの売買 を行ったかが表示されます。左側に売り注文の枚 数が表示され、右側に買い注文の枚数が表示され ます。

#### ■建玉

各証券会社が建玉をどれだけ保持しているかが表示されます。左側に売建玉の枚数が表示され、右側に買建玉の枚数が表示されます。

#### ■清算値

1,616

1,603

1.548

1 101

×= ---

証拠金を計算する時などに用いる、清算値の一覧 が表示されます。

■SQ値 タ限日の SO 値がまテナ

各限月の SQ 値が表示されます。

「SQ值」

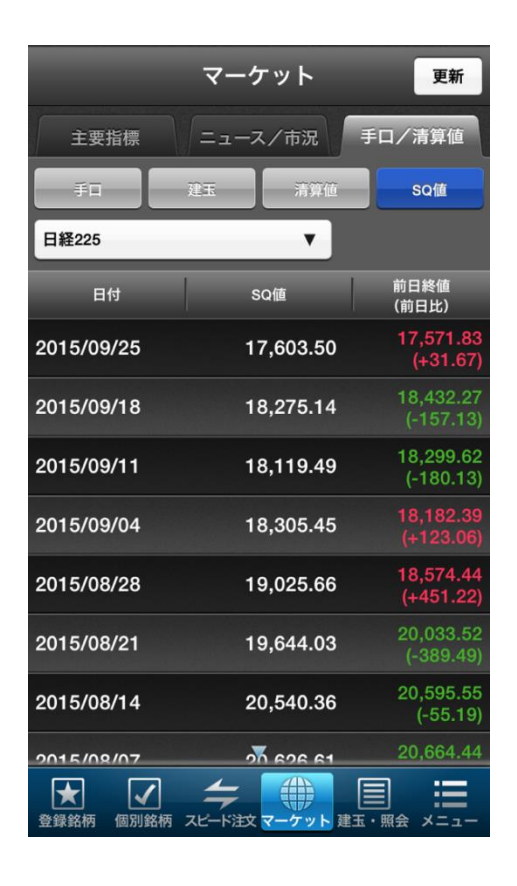

28

# 7.1 建玉・照会画面について

建玉・照会画面では、建玉や注文の状況、および注文や約定の履歴、決済の明細をご確認いただけます。

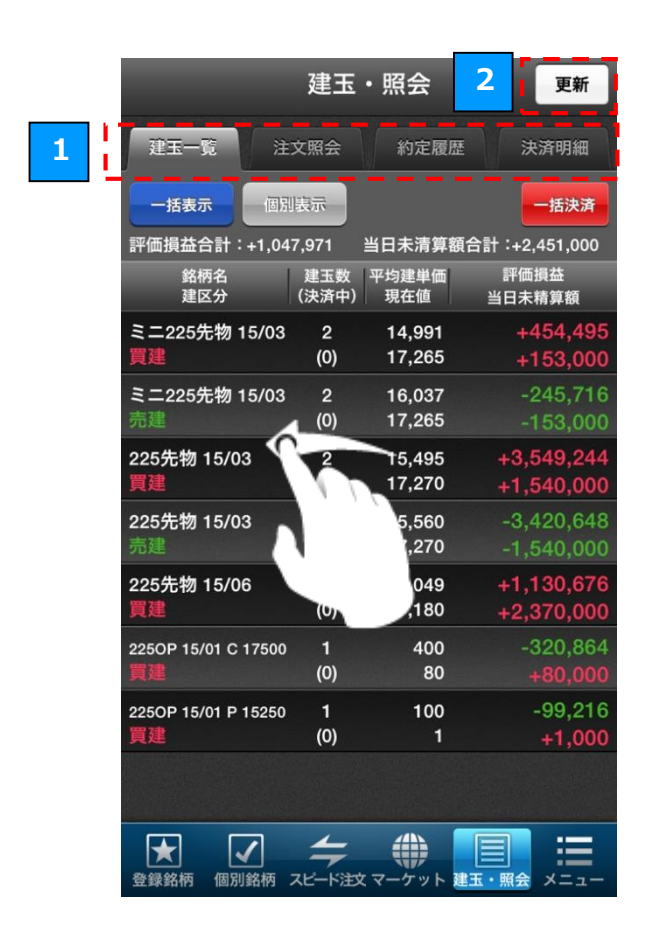

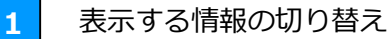

「建玉一覧」「注文照会」「約定履歴」「決済明細」 タブをタップするか画面をフリックすると、表示 する情報を切り替えられます。

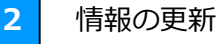

「更新」ボタンをタップ、「引っ張って更新」する と、表示される情報が最新の状態に更新されます。

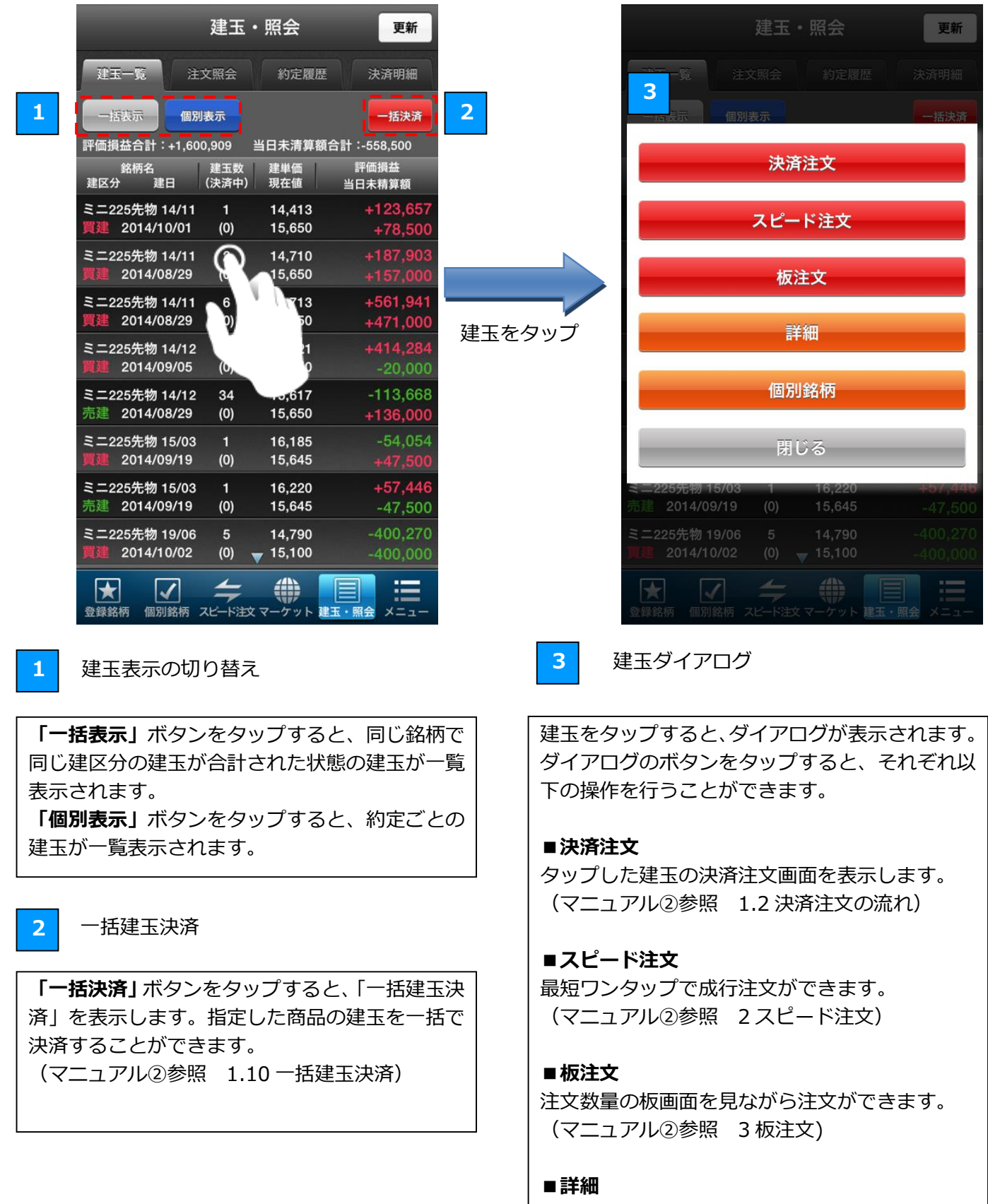

「7.3 建玉詳細」画面を表示します。

#### ■個別銘柄

「個別銘柄」画面を表示します。タップした建玉 の銘柄の、気配値やチャートなどをご覧いただけ ます。

# 7.3 建玉詳細

「建玉詳細」画面では、建玉の詳細な情報をご覧いただけます。

| 戻る       | 建玉詳細              |
|----------|-------------------|
| [個別表     | 長示] ミニ225先物 14/11 |
| 現在値      | 15,700 🖡          |
| 前日比      | 0(0.00%)          |
| 出来高      | 2,210             |
| 建区分      | 買建                |
| 建単価      | 14,710            |
| 建玉数(決済中) | 2 (0)             |
| 手数料/消費税  | 90/7              |
| 評価損益(%)  | +197,903 (6.73)   |
| 清算値      | 14,865            |
| 当日未精算額合計 | +167,000          |
| SQ日      | 2014/11/14        |
| 建日       | 2014/08/29        |
|          | 決済注文              |
|          |                   |
|          |                   |
|          |                   |
| <前へ      | *~>               |
| < 前へ     | - 次へ>             |

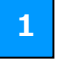

建玉を決済する

「決済注文」ボタンをタップすると、建玉の決済 注文画面を表示します。 (マニュアル2参照 1.2決済注文の流れ)

# 7.4 注文照会

「注文照会」画面では、取引当日の注文や過去の注文履歴を一覧でご覧いただけます。また、注文の訂正 や取消も行えます。

|                                  | 建玉・則                        | 照会                            | 更新                   |                                      | = 2                                   | 注☆≣                   | ¥细               |
|----------------------------------|-----------------------------|-------------------------------|----------------------|--------------------------------------|---------------------------------------|-----------------------|------------------|
| 74-7-54                          |                             |                               |                      |                                      |                                       |                       | глы              |
| 建玉一見                             |                             |                               |                      |                                      | 2250F                                 | 2014/12/20            | 16.55.25         |
| 交込: すべて<br>期間:// ~ -             | //                          | 絞込・並替                         | 一括取消                 |                                      | 注文日時                                  | 2014/12/29            | 10:55:35         |
| 銘柄名                              | ▲<br>● 発注状況 ↓注              | :文数量 注文単価                     |                      |                                      | 有効期間                                  | シーに見ていた。              |                  |
| 取引                               | 執行条件 (5                     | 未約定) 現在値                      | 注文日時                 |                                      |                                       |                       |                  |
| 25OP 15/01 C 18000<br>f規売        | 予約中<br>指値                   | 1 160<br>(1)                  | <br>2014/12/29       |                                      | 売買区分                                  | 新規買                   |                  |
| 250P 15/01 C 17750               | 予約中                         | 1 270                         |                      |                                      | J-NETクロ                               | גר                    |                  |
| f規買                              | 指值                          | (1)                           | 2014/12/29           |                                      | 執行条件                                  | 指值                    |                  |
| 25OP 15/01 C 18250<br>f規買        | 予約中<br>指値                   | 1 80<br>(1)                   | <br>2014/12/29       |                                      | 価格                                    | 270円                  |                  |
| 250P 15/01 C 17750               | 予約中                         | 1 275                         |                      |                                      | ● ● ● ● ● ● ● ● ● ● ● ● ● ● ● ● ● ● ● | 定) 1枚(1枚)             |                  |
| f規買                              | 指值                          | (1)                           | 2014/12/29           |                                      | 受付番号                                  | 100033604             | 復四               |
| 25OP 15/01 C 18000<br>f.規売       | 予約中<br>指値                   | 1 160<br>(1)                  | <br>2014/12/29       |                                      | <b>発注状況</b>                           | 予約中                   |                  |
| 250P 15/01 C 18250               | 予約中                         | 85                            |                      |                                      |                                       |                       |                  |
| 所規売                              | 指值                          | - 1                           | 2014/12/29           |                                      |                                       |                       |                  |
| 25OP 15/01 C 17750<br>f規買        | 予約<br>指位                    | 275                           | <br>2014/12/29       |                                      |                                       |                       |                  |
|                                  |                             |                               |                      |                                      |                                       | 4                     |                  |
|                                  |                             |                               |                      |                                      |                                       | 注文訂正                  | 取勞確認             |
|                                  | 4                           |                               | :==                  |                                      |                                       | A CALL                | PANE TE PA       |
| 登録銘柄 個別銘柄                        | スピード注文 マー                   | ーケット 建玉・照                     | 会 メニュー               |                                      | < 前へ                                  |                       | 次^               |
|                                  |                             |                               |                      |                                      |                                       |                       |                  |
| 2                                | 建玉・                         | 照会                            | 更新                   | 「絞込・並                                | 「替」ボタンをタ                              | ップすると、[2 <sup>:</sup> | 絞込・並替ダイ]         |
|                                  | 主立兩合                        | 約空陽縣                          | 24.25.0日和            | グが表示さ                                | されます。                                 |                       | -                |
| 絞込: すべて                          | すべて                         | 先物                            | オプション                | ダイアログ                                | ブでいずれかのボ                              | タンを選択して               | 「 <b>確定」</b> ボタン |
|                                  | (木約定)                       | (木約定)                         | (木約定)                | ップすると                                | こ、注文の絞り込み                             | みと並び替えを               | テうことができま         |
| 並替: 注文日                          | 日時降順                        | 注文日明                          | 時昇順                  | <u>ب</u> وبندی                       |                                       |                       |                  |
| 期間:                              | 731日                        | 期間指知                          | 定検索                  | ■                                    | する注文の種類                               | を選択します                | (未約定) がつい        |
| 期間指定検索で                          | では、指定期                      |                               | いた注文を                | <ul><li>見になり</li><li>タンを選択</li></ul> | すると、未約定                               | の注文のみ一覧               | に表示します。          |
| 表示します。                           |                             |                               |                      | ■並替                                  |                                       |                       |                  |
|                                  | 期間指                         | 定                             |                      | どちらかの                                | )ボタンをタップ                              | して、一覧の並               | び順を選択します         |
| 開始日                              |                             | 2014/12/2                     | 6                    | ■期間                                  |                                       |                       |                  |
| 終了日                              |                             | 2014/12/3                     | 0                    | 「期間指定                                | <b>【検索】</b> をタップ                      | すると、期間で約              | 交り込みができま         |
|                                  |                             |                               | (Latert              |                                      | こ検索は、発注操作                             | 作日ベースで、当              | 当日「発注中」の         |
| 当日分も含め過去<br>ご指定いただく其<br>営業日の日中立会 | 云3年間の履歴<br>期間は、取引<br>会までを1取 | 歴をご覧いただ<br>日基準(夜間ゴ<br>引日)となりま | けます。<br>Z会から翌<br>ます。 | か表示され<br>                            | <i>は</i> ないことかこさ                      | いより。                  |                  |
|                                  | 確定                          | 1                             |                      |                                      |                                       |                       |                  |
|                                  |                             |                               |                      |                                      |                                       |                       |                  |
|                                  | 4                           |                               |                      | 「一括取消                                | <b>肖」</b> ボタンをタッ                      | プすると、注文               | 一括取消画面を          |
|                                  |                             |                               |                      | します。(                                | マニュアル2参照                              | <b>贤 1.11 注文-</b>     | -括取消)            |

# 4 注文の訂正

「注文訂正」ボタンをタップすると、注文訂正画面 を表示します。 (マニュアル2参照 1.3 注文訂正の流れ)

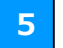

# 注文の取消

「取消確認」ボタンをタップすると、取消確認画面 を表示します。 (マニュアル②参照 1.4 注文取消の流れ)

# 7.5 約定履歴

「約定履歴」画面では、指定された期間の約定内容をご覧いただけます。

|                                    | 建五・照合    | £           | 更新           |
|------------------------------------|----------|-------------|--------------|
| EL-R LX                            | R9 0     | al and      | RATIN        |
| 表示期間:14/09/30-                     | 14/10/07 | 1           |              |
| 始時名<br>約定日時                        | R SI     | -           | 的定数量<br>的定価格 |
| ミニ225先物 15/03<br>14/10/02 20:35:04 | (8,8,6)  | 大阪<br>J-NET | 1<br>15,903  |
| 225先物 15/03<br>14/10/02 20:28:03   | (RAR)    | 大阪          | 3<br>16,210  |
| 225先输 15/03<br>14/10/02 20:28:03   |          | 大阪<br>立会    | 5<br>16,210  |
| 225先期 15/12<br>14/10/02 20:27:34   | RAR      | 大阪          | 4            |
| 225先期 15/12<br>14/10/02 20:27:34   | (238)    | 大阪<br>立会    | 4<br>14,400  |
| 225先物 15/03<br>14/10/02 20:26:03   | -        | 大阪<br>立会    | 1            |
| 225先物 15/03<br>14/10/02 18:27:24   |          | 大阪          | 1<br>15,620  |
| 225先物 15/03<br>14/10/02 18:23:04   |          | 大阪<br>立会    | 3<br>15,600  |
| * 7                                | ÷ (      | •           |              |

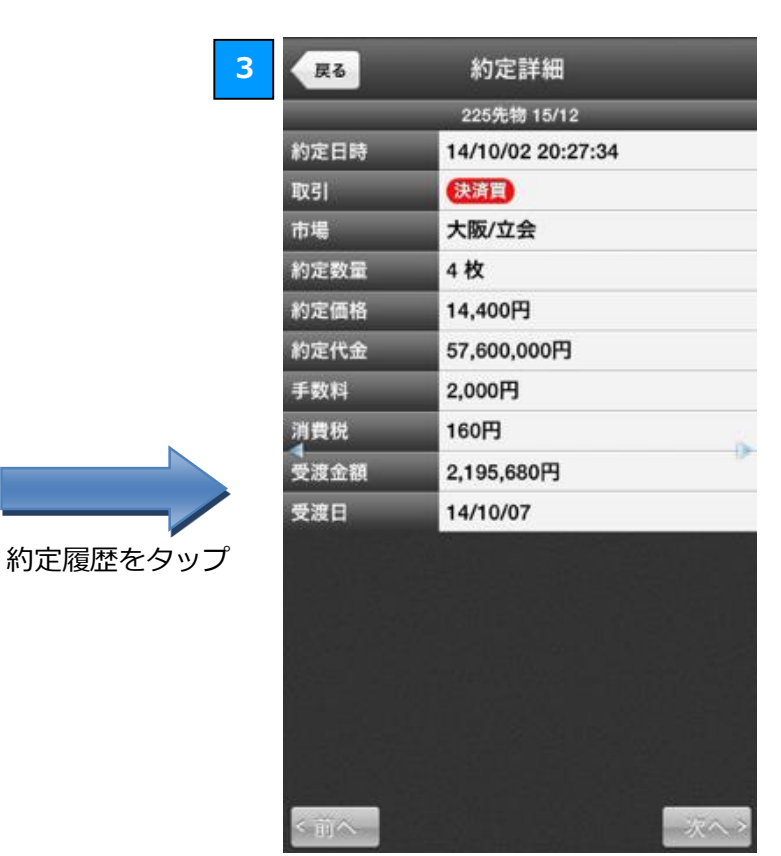

# 「**絞込」**ボタンをタップ

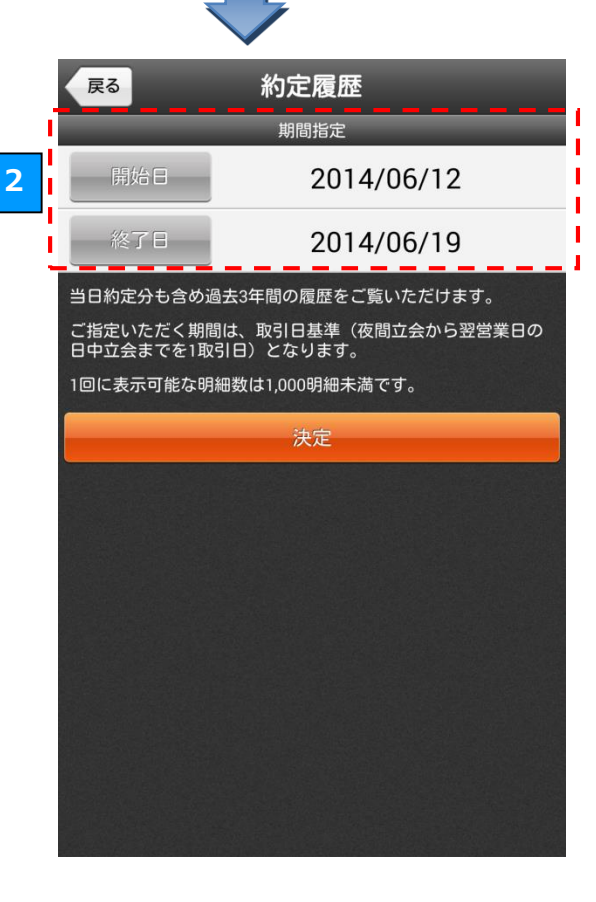

### 約定履歴の絞り込み

「絞込」ボタンをタップすると、期間指定画面が 表示されます。期間指定画面で期間を指定すると、 一覧に表示する約定履歴の期間を絞り込むことが できます。

2 期間の指定

1

3

「開始日」または「終了日」をタップすると、日 付を変更することができます。 日付を変更し「決定」ボタンをタップすると、指 定した有効期間の約定履歴が一覧に表示されま す。

### 約定詳細の表示

一覧で約定履歴をタップすると、約定の詳細な情 報が表示されます。 「決済明細」画面では、指定された期間の決済取引の詳細をご覧いただけます。

|                  | 建玉・照着       | 会              | 更新        |
|------------------|-------------|----------------|-----------|
| 建玉一覧 注           | 文照会         | 1 🗉 🤇          | 決済明細      |
| 表示期間:14/09/      | 08~14/10/08 |                | ``7`      |
| 約定番号             | 取引 決選       |                |           |
| 銘柄               | 市場 建        | 日 数量           |           |
| 100020031        | 決済買▲14/09   | 9/19 1         |           |
| 225先物 15/12      | 大阪/立会 14/08 | 8/28 1         |           |
| 100020062        | (決済買) 14/09 | 9/19           | -3,608    |
| ミニ225先物 15/03    | 大阪/立会 14/09 | 9/19           |           |
| 100020025        | 決済売 14/09   | 9/19 1         |           |
| 225先物 14/12      | 大阪/立会 14/09 | 9/19           |           |
| 100019974        | 決済売 14/09   | 9/16 2         | -3,216    |
| ミニ225先物 14/10    | 大阪/立会 14/09 | 9/12 2         |           |
| 100019935        | 決済売 14/09   | 9/12 1         |           |
| 225先物 14/12      | 大阪/立会 14/09 | 9/12           |           |
| 100019935        | 決済売 14/09   | 9/12 2         | 97,840    |
| 225先物 14/12      | 大阪/立会 14/09 | 9/12 2         |           |
| 100019935        | 決済売 14/09   | 9/12 1         |           |
| 225先物 14/12      | 大阪/立会 14/08 | 8/29 1         |           |
| 100019885        | (清算買) 14/08 | 9/12 1         | 5,617,028 |
| 225先物 14/09      | 大阪/立会 14/08 | 8/29 1         |           |
| ¥ √<br>□座情報 個別銘柄 |             | )<br>「ット 建玉・照台 |           |

#### 4

| 戻る    | 決済明細              |
|-------|-------------------|
|       | 225先物 14/12       |
| 約定番号  | 100019935         |
| 取引    | 決済売               |
| 市場    | 大阪/立会             |
| 決済日時  | 14/09/12 18:30:05 |
| 建日時   | 14/09/12 15:04:55 |
| 数量    | 1枚                |
| 損益    | 48,920円           |
| 決済単価  | 15,900円           |
| 建単価   | 15,850円           |
| 約定代金  | 15,900,000円       |
| 建玉代金  | 15,850,000円       |
| 新規手数料 | 500円              |
| 新規消費税 | 40円               |
| 決済手数料 | 500円              |
| 決済消費税 | 40円               |
| SQ日   | 14/10/02          |
| 受渡日   | 14/09/17          |
| <前へ   | 次へ >              |

| _                                     | 建玉・照会                                        |       | 更新       |
|---------------------------------------|----------------------------------------------|-------|----------|
| 建玉一覧 注                                | 主文照会 約定履                                     | 歴 決   | 済明細      |
| 表示期間:14/09/                           | 08~14/10/08                                  | 102   | · 32四    |
| 約定番号<br>銘柄                            | 取引 決済日<br>市場 建日                              | 数量    | 損益       |
| 100020031<br>225先物 15/12              | (決済買 <sup>4</sup> 14/09/19<br>大阪/立会 14/08/28 | 1     |          |
| 100020062<br>ミニ225先物 15/03            | (決済買) 14/09/19<br>大阪/立会 14/09/19             | 1     | -3,608   |
| 100020025<br>225先物 14/12              | (決済売) 14/09/19<br>大阪/立会 14/09/19             | 1     |          |
| 100019974<br>ミニ225先物 14/10            | 2 売 14/09/16<br>之会 14/09/12                  | 2     | -3,216   |
| 100019935<br>225先物 14/12              | 決済表 14/09/12 大阪/ ◆14/09/12                   | 1     |          |
| 100019935<br>225先物 14/12              | (多)<br>大凡 9/12<br>大凡 9/12                    | 2     | 97,840   |
| 100019935<br>225先物 14/12              | 決済九。<br>大阪/立会 14/08/29                       | 1 1   |          |
| 100019885<br>225先物 14/09              | (清算買) 14/09/12<br>大阪/立会 14/08/29             | 1 5   | ,617,028 |
| ● ● ● ● ● ● ● ● ● ● ● ● ● ● ● ● ● ● ● |                                              | 建五・照会 |          |

# 1

#### 決済明細一覧の確認

「決済明細」タブをタップすると、決済取引の一 覧が表示されます。

2

決済明細の詳細

決済明細をタップすると、決済明細の詳細が表示 されます。また、「**絞込・並替**」をタップすると 表示方法を変更できます。 ■絞込 商品や日付を指定して表示させることができま す。 ■並替 建日や決済日などの並び順を選択します。

4 決済明細

「決済明細」をタップすると、取引の詳細が表示 されます。

# 8.1 メニュー

便利な機能へのリンクが一覧となった画面です。アプリの各種設定やサーバーメンテナンス情報の確認などは、 こちらから行うことができます。

| ×=                                                                                                    | 【 <b>銘柄情報】</b><br>■ 登録牧柄                                                                                    |
|----------------------------------------------------------------------------------------------------|----------------------------------------------------------------------------------------------------|
| 第<br>第<br>建玉一覧 注文照会 約定履歴 決済明細                                                                                                  | ■ 豆腐面的<br>リストに登録した銘柄の現在値をご確認できます。                                                                           |
| 注文<br>新規注文                                                                                                    | ■個別銘柄<br>「立会気配値(板)」、「価格」、「チャート」など、銘柄<br>の詳細な情報をご確認できます。                                                     |
| ・資産           ・資産         振替             ・資産           ・資産             ・資産           ・資産                                       | ■オプション一覧<br>オプションの詳細を権利行使価格ごとにご確認できま<br>す。                                                                  |
| 口座情報     受入証拠金履歴     振替振示     振替履歴       シミュレーター       あ知らせ       オフション     損益         シミュレーター     シミュレーター         その他         | 【マーケット】<br>■マーケット<br>各種指標、ニュースや市況、手口や清算値などをご確認<br>できます。                                                     |
| 設定     ご利用に際して     WEBサイトへ     ログアウト       設定     ご利用に際して     WEBサイトへ     ログアウト       登録銘柄     個別銘柄     スピード注文 マーケット     建玉・照会 | 【 <b>口座・資産】</b><br>■口座情報<br>お客さまの口座の詳細な情報をご確認できます。                                                          |
| 【照会】<br>■建玉一覧<br>「建玉・照会」画面の「建玉一覧」タブを表示します。                                                                                     | ■受入証拠金履歴<br>受入証拠金の履歴をご確認できます。                                                                               |
| ■注文照会<br>「建玉・照会」 画面の「注文照会」 タブを表示します。                                                                                           | 【振替】<br>■振替指示<br>先物・OP 口座と証券総合口座の余力をそれぞれ、振替<br>えることができます。                                                   |
| ■約定履歴<br>「建玉・照会」画面の「約定履歴」タブを表示します。<br>■ 沖済明細                                                                                   | ■振替履歴<br>振替履歴を一覧で確認できます。                                                                                    |
| ■ 決済防袖<br>「建玉・照会」画面の「決済明細」タブを表示します。                                                                                            | [シミュレーター]                                                                                                   |
| 【注文】(マニュアル②参照)<br>■新規注文<br>「銘柄選択」画面を表示します。                                                                                     | ■オプションシミュレーター<br>オプションの価格は株式とは異なり、様々な要因によ<br>って変化します。この複雑な価格決定要因を、ひと目で<br>試算することができるツールがオプションシミュレー<br>ターです。 |
| ■ヘビード/エス<br>最短ワンタップで指値・成行注文が発注できます。                                                                                            | <br> ■損益シミュレーター                                                                                             |
| ■板注文<br>タップして指定した価格で発注できます。                                                                                                    | 損益線チャートで理論上の期中損益やリスク指標を参照できます。                                                                              |
| ■ストラテジー注文<br>ストラテジーを選択してポジション設定できます。                                                                                           | ■SPAN シミュレーター<br>必要証拠金・買付余力を簡単に算出できます。                                                                      |

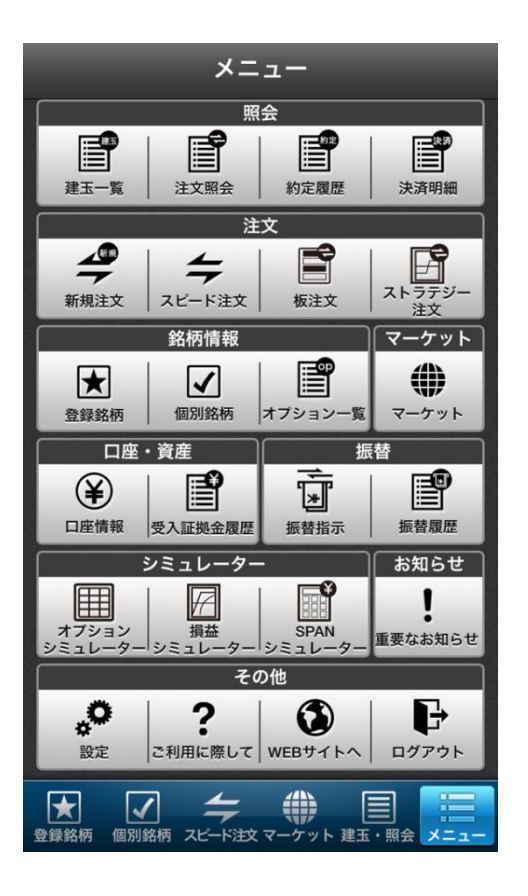

# 【お知らせ】

■重要なお知らせ お客さまへ宛てた重要なお知らせが確認できます。

# 【その他】

### ■設定

HYPER 先物コース/通常コースの設定変更、自動更新の間隔や取引パスワードの保存など、アプリの各種設定を行うことができます。

■ご利用に際して ご利用に際してお客さまの助けとなる様々な情報がご 覧できます。

■WEB サイトへ ブラウザで弊社の WEB サイトを表示します。

■ログアウトログアウトし、ログイン画面を表示します。

先物・オプション口座のコースを変更いただけます。

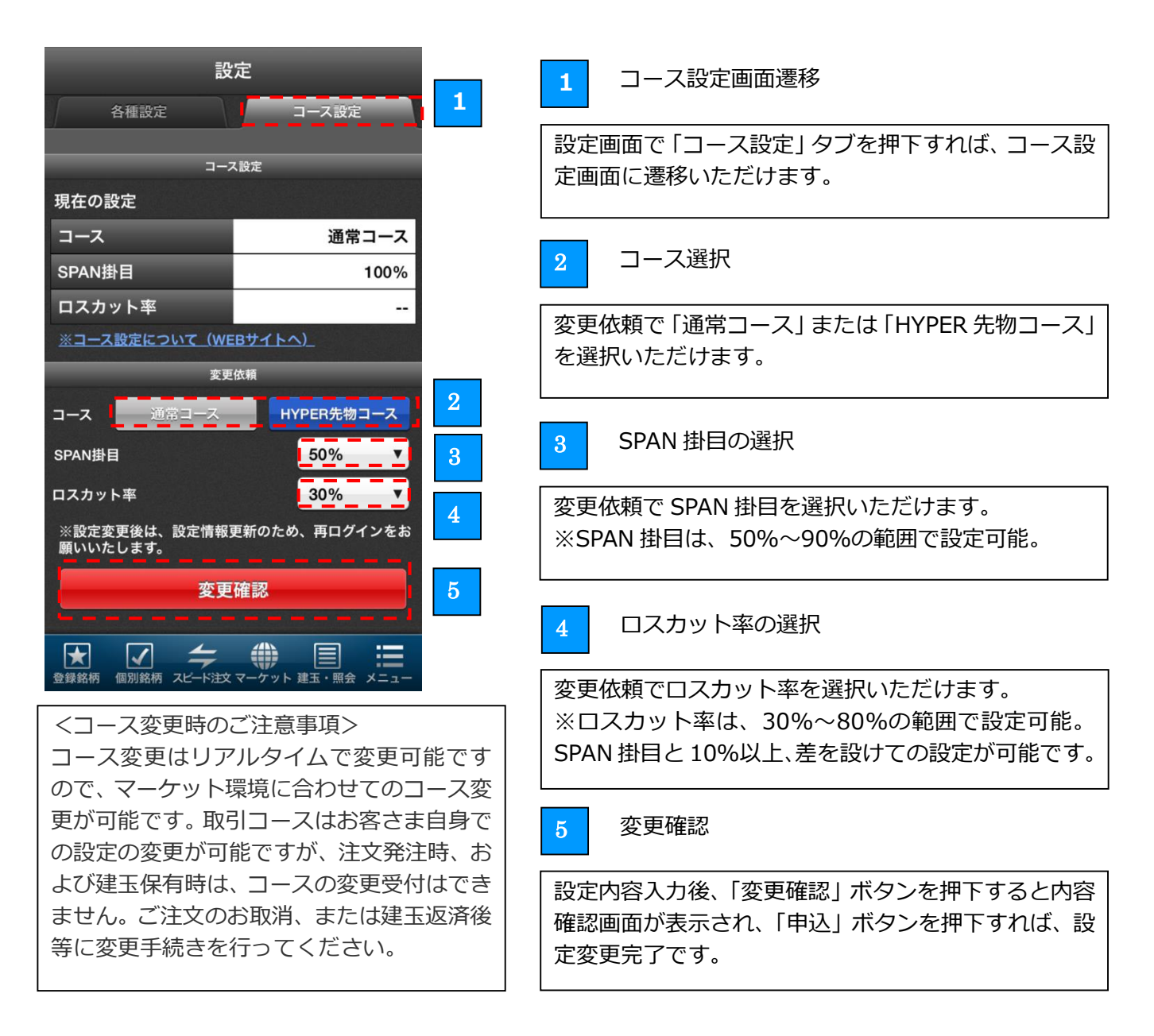

# **HYPER 先物について**

HYPER 先物とは、建玉保有期限を新規建てしたセッションに限定することで、1 枚あたりの必要証拠金が通常の 1/2※の資金でお取引いただける先物取引です。

また、建玉上限枚数も拡大することで、日経 225 先物、TOPIX 先物をアクティブに取引したいという方に最 適な商品となっております。さらに HYPER 先物をご選択いただけば、証拠金に対して損失が一定の割合を上 回ったとき、さらなる損失を防ぐため、自動的に決済を行う「ロスカット」機能が働きます。HYPER 先物のご 利用はコース変更が必要です。コース変更は建玉や未約定注文がなければ、リアルタイムで変更可能です。日 経 225 先物、TOPIX 先物をアクティブに取引したい!という方向けに進化した HYPER 先物をぜひ、ご利用く ださい。※相場急変時には変更になる場合がございますので、予めご了承ください。

#### 8.3 受入証拠金履歴

お客さまの受入証拠金の履歴をご確認いただけます。

| Ę    | 80 受                           | 入証拠金履歴                       |                       |
|------|--------------------------------|------------------------------|-----------------------|
| 表示   | 期間:14/05/17~1-                 | 4/06/17 <b>1</b>             | 絞込                    |
|      | 受入証拠金<br>前日受入証拠金               | 買OPプレミアム受渡代金<br>売OPプレミアム受渡代金 | 先物決済損益<br>先物値洗        |
| 5/17 | 5,072,610,853<br>5,073,317,853 |                              | -707,00               |
| 6/16 | 5,073,317,853<br>5,085,351,822 | -9,109,634<br>2,095,465      | 2,419,20<br>-7,439,00 |
| 5/13 | 5,085,351,822<br>5,068,509,852 | -                            | 191,97<br>16,650,00   |
| 5/12 | 5,068,509,852<br>5,069,805,932 | -                            | 158,92<br>-1,455,00   |
| 5/11 | 5,069,805,932<br>5,068,120,932 |                              | 1,685,00              |
| 5/10 | 5,068,120,932<br>5,067,864,292 |                              | -28,36<br>285,00      |
| 5/06 | 5,067,864,292                  | 700 000                      | 14,488,24             |
| 5/05 | フリックで                          | <u>*</u> 表示領域を移動             | 力<br>358,88<br>500,00 |
| 5/04 | 5,060,103,650<br>5,041,040,811 |                              | 897,84<br>18,165,00   |
| 5/02 | 104,104,082<br>100,119,082     |                              | 3,985,00              |
| 5/30 | 100,119,082<br>94.279.082      | ▼ -                          | 5.840.00              |

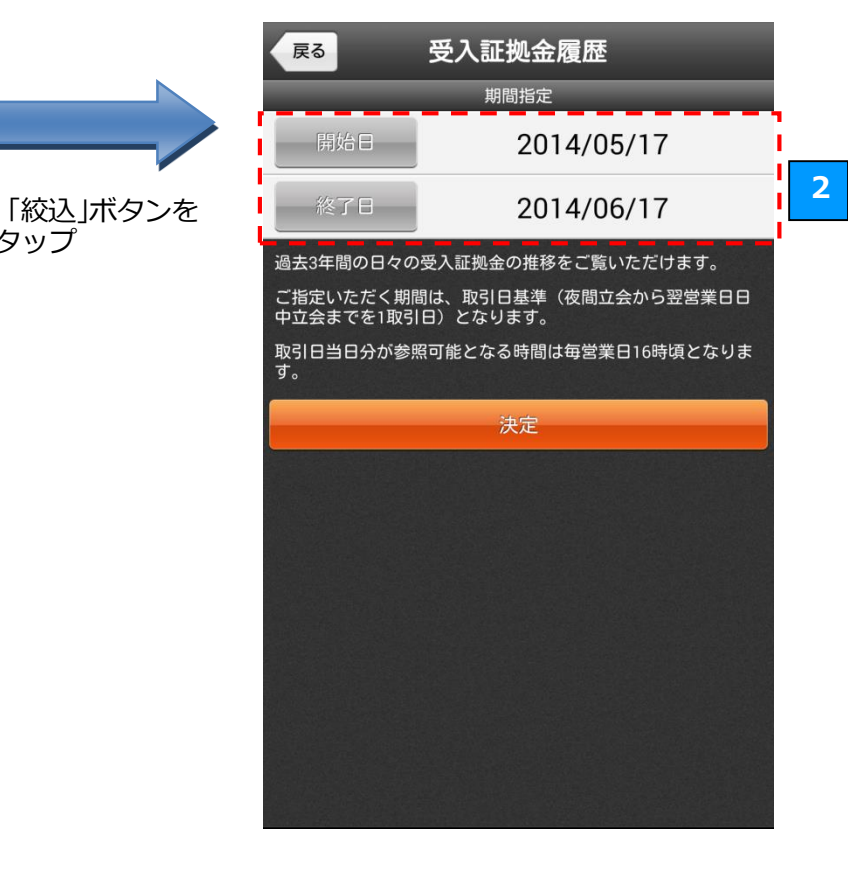

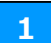

### 受入証拠金履歴の絞り込み

「絞込」ボタンをタップすると、期間指定画面が 表示され、一覧に表示する受入証拠金履歴の期間 を絞り込むことができます。

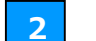

タップ

#### 期間の指定

「開始日」または「終了日」をタップすると、日 付を変更することができます。 「決定」ボタンをタップすると、指定した有効期 間の受入証拠金履歴が一覧に表示されます。

#### 表示領域の移動 3

画面をフリックすると、画面外の領域を表示する ことができます。

8.4 オプション一覧

オプションの詳細を権利行使価格ごとにご確認いただけます。

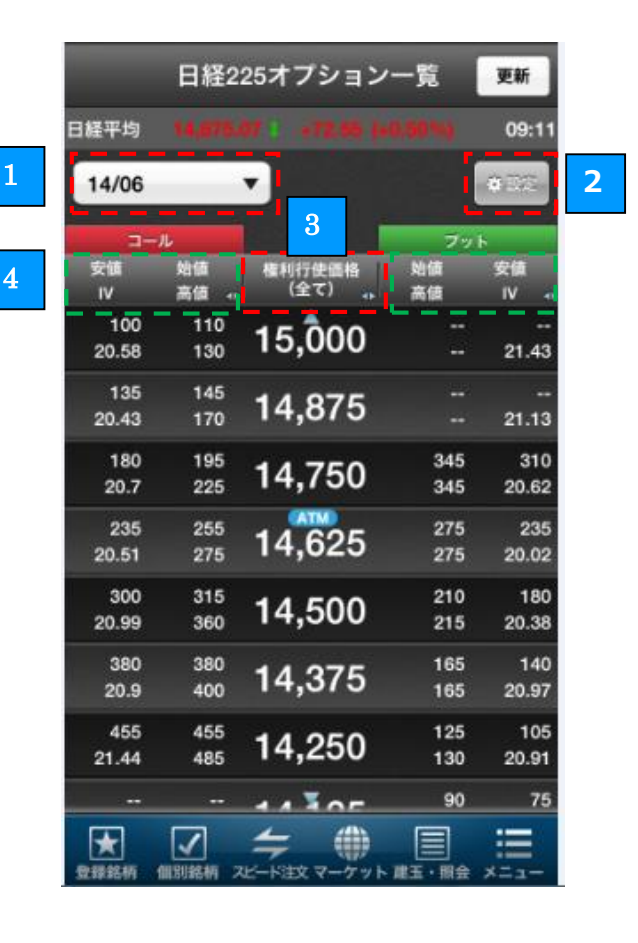

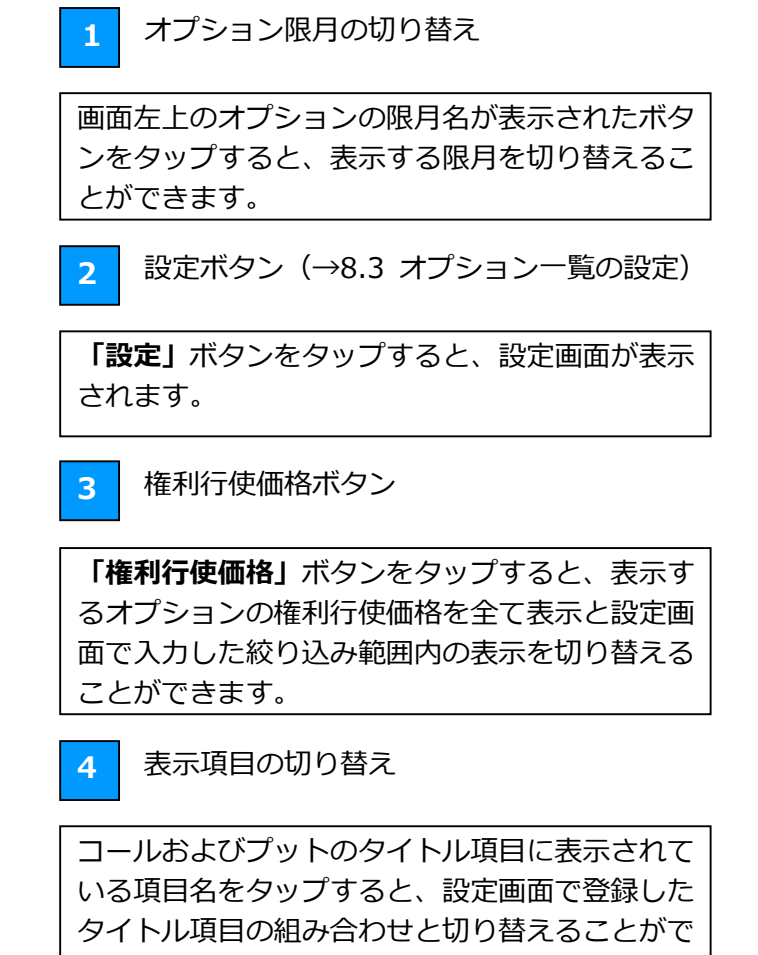

きます。

|  | 6 |
|--|---|

1

| 展る            | オプション  | ノー覧        | 設定       | = |
|---------------|--------|------------|----------|---|
|               | 権利行使価  | 格の表示       | 設定       |   |
| 絞り込み          | 11,500 | <b>'</b> ~ | 17,500   | , |
| 権利行使<br>価格並び順 | #IA    |            | 降順       |   |
|               | 表示     | an I       |          |   |
| 表示明           | 旧を編集   | 17         | 明設定項目に戻す |   |
| 1ページ          |        |            |          |   |
| 0 5           | 在值     | (3)        | 出来高      |   |
| 2 1           | 时日比    | 4          | 騰落率      | 1 |
| 2~-ジ          |        |            |          |   |
| 0 5           | 【気配価格  | 3          | 売気配価格    |   |
| 2 3           | 〔気配数量  | (4)        | 売気配数量    | 1 |
| 3ページ          |        |            |          |   |
| t O           | 値      | 3          | 安値       |   |
| 2 6           | 価      | 4          | IV       | 1 |
| 4~-5          |        |            |          |   |
| 0 7           | ■ルタ    | 3          | ベガ       |   |
| 2 1           | シマ     | 4          | セータ      | 1 |
| 1             |        | is di      |          |   |

「絞り込み」では、表示する権利行使価格の価格 帯を変更することができます。

「権利行使価格並び順」では、権利行使価格表示 の昇順、降順を切り替えることができます。

| 3-           | n          |                             | 79         | k            |
|--------------|------------|-----------------------------|------------|--------------|
| 安镇<br>IV     | 始領<br>高値 4 | 権利行使価格<br>(全て) <sub>4</sub> | 始値<br>高値   | 安値<br>IV e   |
| 100<br>20.58 | 110<br>130 | 15,000                      |            | <br>21.43    |
| 135<br>20.43 | 145<br>170 | 14,875                      |            | <br>21.13    |
| 180<br>20.7  | 195<br>225 | 14,750                      | 345<br>345 | 310<br>20.62 |
| 235          | 255        | 14,625                      | 275        | 235          |

2

コールおよびプットの表示項目設定状況

コールおよびプットのタイトル部分に表示される 4ページ分の項目のご確認ができます。

3

表示項目の編集ボタン

「表示項目を編集」ボタンをタップすると、表示項 目選択画面が表示され、コールおよびプットのタイ トル部分に表示される項目の変更ができます。(→ 8.3 オプション一覧 [4] 表示項目の切り替え)

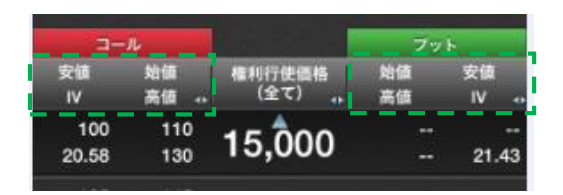

### 「表示項目選択」画面では、オプション一覧に表示する項目を任意に選ぶことができます。

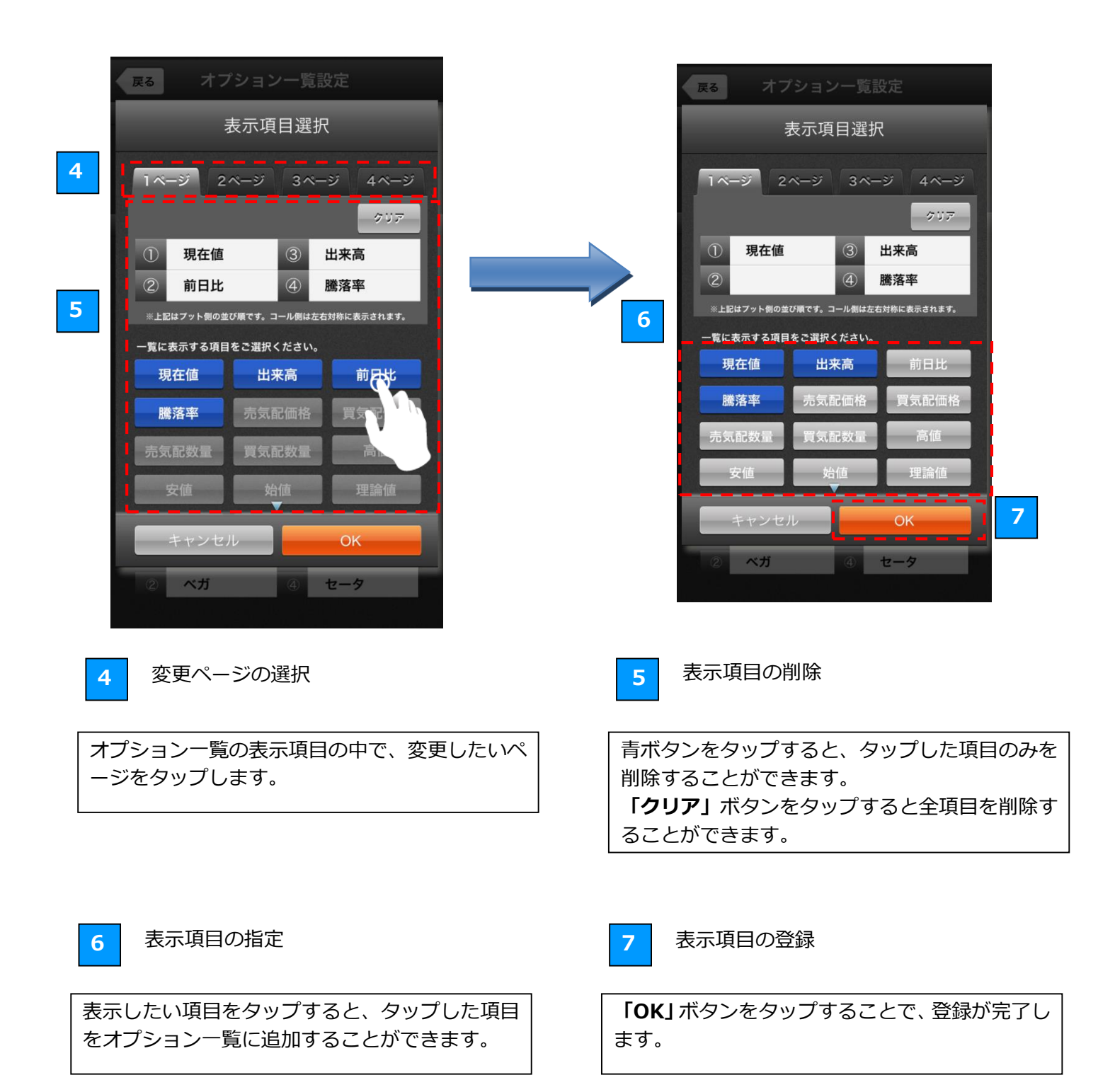

オプションの理論価格や、オプション価格を左右するリスク指標の理論値をひと目で試算することができるツールが オプションシミュレーターです。

|    |        | オ  | プショ        | ンシミ          | ミュレー         | ーター          | 操作ガイ            | ۲        |
|----|--------|----|------------|--------------|--------------|--------------|-----------------|----------|
| 1  | 5/01   | ,  | CA         | LL           | <b>•</b> 17, | ,000         | <b>v</b> 195    | ŧ        |
|    | 1      | 0  | 5 <b>!</b> | -41<br>79.81 | 5<br>%出来     | :高:          | 15:15:0<br>2,30 | 00<br>06 |
|    | 3      |    |            | _            | 原指数          |              |                 |          |
|    |        | 20 | 17,730     | 17,740       | 17,750       | 17,760       | 17,770          | 1        |
|    | 15.80% |    | 728        | 738          | 748          | 758          | 768             | -        |
|    | 16.80% |    | 728        | 738          | 748          | 758          | 768             |          |
|    | 17.80% |    | 729        | 739          | 749          | 759          | 769             |          |
|    | 18.80% |    | 729        | 739          | 749          | 759          | 769             |          |
|    | 19.80% |    | 729        | 739          | 749          | 759          | 769             |          |
|    | 20.80% |    | 730        | 740          | 750          | 759          | 769             |          |
|    | 21.80% |    | 730        | 740          | 750          | 760          | 770             |          |
| IV | 22.80% | ٤  | 731        | 741          | 751          | 761          | 770             | D        |
|    | 23.80% |    | 732        | 742          | 751          | 761          | 771             |          |
|    | 24.80% |    | 733        | 743          | 752          | 762          | 772             |          |
|    | 25.80% |    | 734        | 744          | 753          | 763          | 773             |          |
|    | 26.80% |    | 735        | 745          | 755          | 764          | 774             |          |
|    | 27.80% |    | 737        | 747          | 756          | 766          | 775             |          |
|    | 28.80% |    | 739        | 748          | 758          | 767          | 777             |          |
|    | 29.80% |    | 740        | 750          | 759          | 769          | 778             |          |
| ĺ  |        |    |            |              |              | <b>∔</b> 201 | 5/01/06         | 5        |
|    | ×      |    | 2          | ÷            |              |              | i               |          |

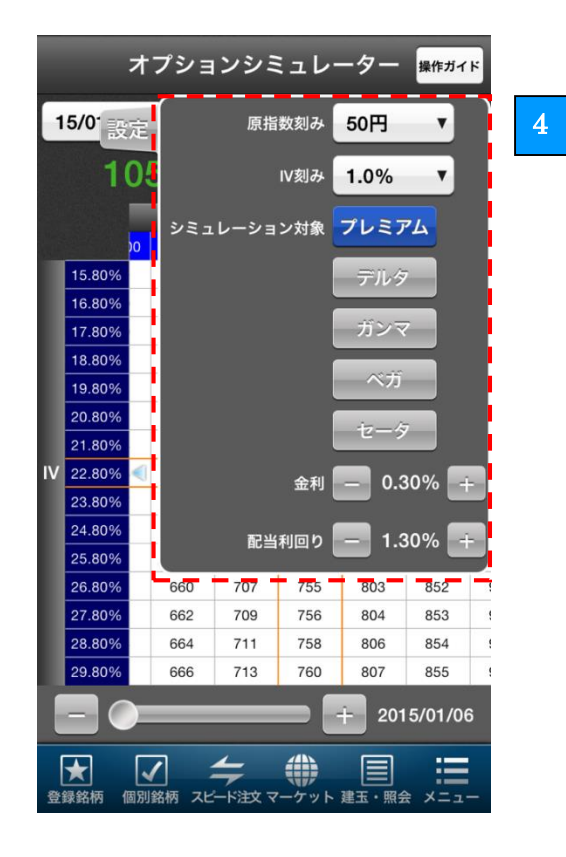

銘柄を選択する

シミュレートしたいオプションの「限月」・「コー ル/プット」・「行使価格」を選択すると、理論値の マトリックス表が表示されます。※初期設定は「第 1限月」・「コール」・「ATM(アットザマネー)」が 選択された状態となります。

2 シミュレーション日の設定

計算時点から取引最終日までの間で残存日数を減 らした試算が行えます。

### 3 表示内容

横軸は原商品である先物価格の推移、縦軸がボラ ティリティの推移となります。 試算される数値は、プレミアム、デルタ、ガンマ、 ベガ、セータから選択いただけます。

4 設定

「設定タブ」をタップいただくと 試算の前提となる原資産価格刻み、IV 刻み、シミ ュレーション対象(プレミアム、デルタ、ガンマ、 ベガ、セータ)金利、配当利回りを設定いただけ ます。 設定が完了しましたら、「設定タブ」をもう一度タ ップいただくと設定が完了します。

■更新時間 毎営業日 16 : 00 頃

■更新内容

- ・アットザマネー(中心価格)を直近先物の当日日 中立会の終値より算出しなおします。
- ・試算される「プレミアム」「IV」「デルタ」「ガンマ」 「ベガ」「セータ」については、当日日中立会の引け 後の値で更新いたします。
- ・「シミュレーション日」を当日の日付で更新いたし ます。

# 8.7 損益シミュレーター

「日経平均が上昇した場合の損益は?複数ポジションを保有した場合の損益は?」といった、理論上の期中損益やリスク指標を損益線チャート試算することができるツールが損益シミュレーターです。

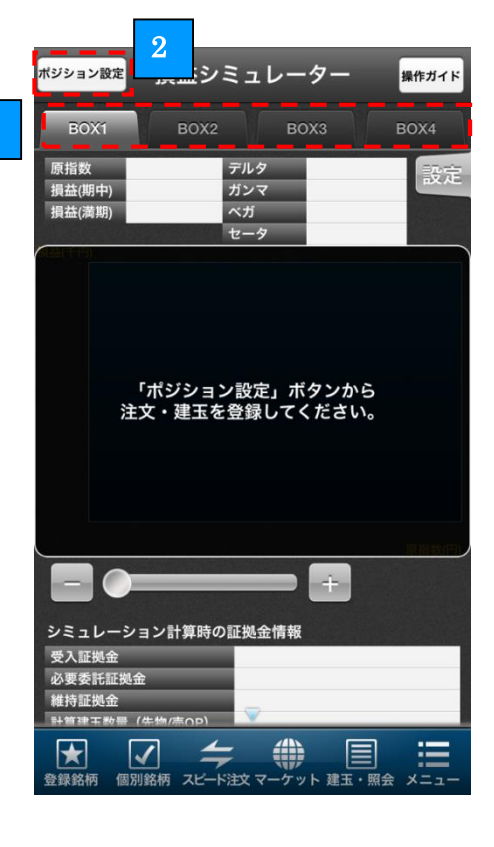

|   | 戻る           | ポ      | ジショ                         | ン設    | 定(B      | OX1)      |          |     |
|---|--------------|--------|-----------------------------|-------|----------|-----------|----------|-----|
|   | BO           | X1     | вох                         |       | вох      | (3        | вс       | 0X4 |
|   | 日経平<br>15:28 | 均      | 1(                          | 6,00  | 2 19     | -5<br>(-3 | 25.5     | 52  |
|   | 余力:          | 1,053, | 748,638                     |       |          | [         | 3        |     |
| 1 | ストラ          | テジー』   | 選択 建                        | 玉・注江  | 文分読込     | 全ての       | の行を      | 削除  |
|   | 追加<br>削除     |        | 銘柄<br>状況                    |       | 売買<br>数量 | 価格<br>現在( | <u>t</u> | 注文  |
|   |              | 225OP  | 15/01 C <sup>·</sup><br>未発注 | 17500 | <b>X</b> |           | 17<br>17 | 発注  |
|   | -            | 225OP  | 15/01 C <sup>·</sup><br>未発注 | 17750 |          |           | 3<br>3   | 発注  |
| 4 | +            |        |                             |       |          |           |          |     |
|   |              |        |                             |       |          |           |          |     |
|   |              |        |                             |       |          |           |          |     |
|   |              |        |                             |       |          |           |          |     |
|   |              |        |                             |       |          |           |          |     |
| ~ | -            |        |                             | -     | _        |           | -        |     |
| 5 |              |        | シミュ                         | レー    | ション      | 計算        |          |     |

BOX を選択する
 「BOX」を選択することでシミュレーションの内容を4種類まで保存が可能。※セッション内有効
 ポジション設定を選択する
 「ポジション設定ボタン」をタップするとポジション設定画面に移動します。

ストラテジー選択

「ストラテジー選択ボタン」をタップいただくと31 種類のストラテジーから試算するポジションを選択 いただけます。

2 建玉・注文分読込
「建玉・注文分読込ボタン」をタップした時点での建玉と注文が読み込まれます。
3 全ての行を削除
「全ての行を削除ボタン」をタップすると読み込まれているすべての行が削除されます。

シミュレーション銘柄追加

「+ボタン」をタップすると銘柄入力ダイアログが表示され、希望の銘柄が追加できます。

5 シミュレーション計算

4

「シミュレーション計算ボタン」をタップすると、 シミュレーション結果が表示されます。

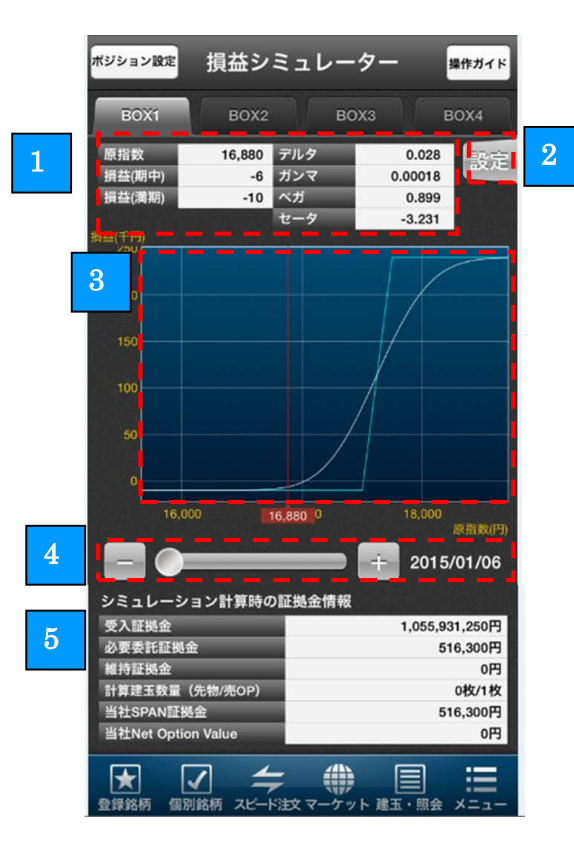

評価額

日経平均の価格に応じて、損益[期中]、損益[満 期]、デルタ、ガンマ、ベガ、セータがご確認いた だけます。

2 金利、配当利回り設定

「設定タブ」をタップいただくと金利と配当利回りが設定いただけます。

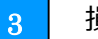

4

5

### 損益曲線

設定したポジションの損益グラフが表示されま す。グラフの価格を移動させることで、確認した い原資産価格での評価額が表示されます。

時間設定

計算時点から取引最終日までの間で残存日数を減 らした試算が行えます。

シミュレーション計算時の証拠金情報

シミュレーションしたポジションを注文するため に必要な委託証拠金等が表示されます。 ※口座情報のシミュレーション結果ではありませ んので、ご注意ください。

【データの更新タイミングについて】
 ・更新時間
 毎営業日 16:00 頃
 ・更新内容
 試算される「損益「期中]」「損益「満期]」「デルタ」

「ガンマ」「ベガ」「セータ」については、当日日 中立会の引け後の値で更新いたします。 「シミュレーション日」を当日の日付で更新いた します。 SPAN シミュレーターを活用していただくことにより、取引に必要な証拠金額を簡単に計算することが可能です。

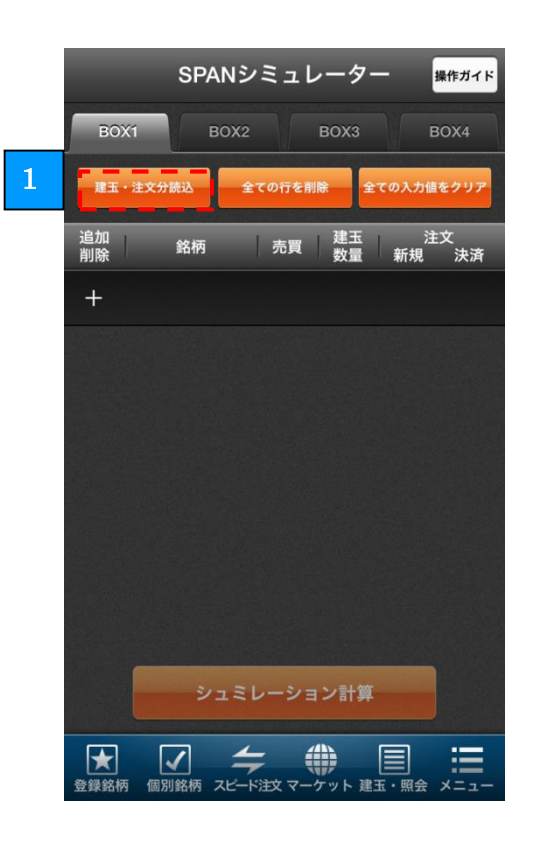

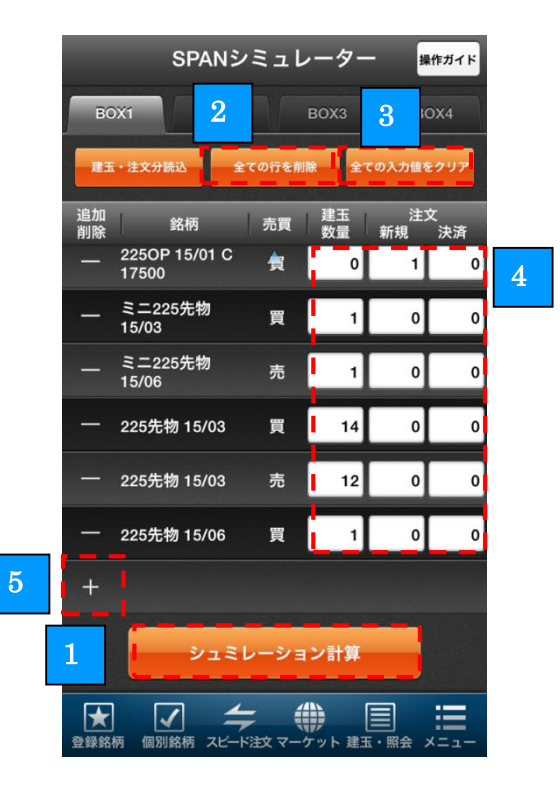

1 建玉・注文分読込

「建玉・注文分読込ボタン」をタップすると読込時点での建玉と注文が表示されます。 ※初期設定は建玉・注文分を自動的に読み込みシ ミュレーション計算を行います。

【データの更新タイミングについて】 ・更新時間 当社 SPAN 証拠金:毎営業日 16:00頃 当社 Net Option Value:リアルタイム デルタ:リアルタイム

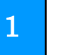

シミュレーション計算

建玉と注文を読み込まれた状態で、「シミュレーション計算ボタン」をタップすると必要証拠金や維持証拠金等のシミュレーション結果が表示されます。

2 全ての行を削除

「全ての行を削除ボタン」をタップすると建玉、 注文数量が全て削除されます。

3 全ての入力値をクリア

「全ての入力値をクリアボタン」をタップすると 表示されている建玉数量、注文数量がクリアされ ます。

4 シミュレーション内容の変更

個別の建玉、注文情報の読み込み数量をタップす ることでシミュレーションする数量の変更が可能 です。

5 シミュレーション銘柄追加

「+ボタン」をタップすることでシミュレーショ ンを行う銘柄の追加が可能です。

46

| SPANS                                                                                                 | シミュレー                                                                                       | ーター                            | 操作                                | <b>ドガイド</b>              |
|----------------------------------------------------------------------------------------------------|---------------------------------------------------------------------------------------------|--------------------------------|-----------------------------------|--------------------------|
| BOX1 BOX2                                                                                             | 2 BC                                                                                        | охз                            | во                                | X4                       |
| 受入証拠金<br>必要委托証拠金<br>推持証拠金<br>計算建玉数量(先物)<br>計算建玉数量(売OP)<br>当社SPAN証拠金<br>当社Net Option Value<br>建玉・注文分読込 | 1,055,931,250円<br>2,160,000円<br>2,160,000円<br>27.2枚<br>1枚<br>2,160,000円<br>0円<br>2,160,000円 | テルタ<br>ベガ<br>ガンマ<br>セータ<br>全ての | 3.0<br>0.0<br>0.0<br>引じる<br>)入力値を | 000<br>000<br>000<br>000 |
| 追加 銘柄<br>削除 銘柄                                                                                        | 売買                                                                                          | 建玉数量:                          | 注文<br>新規                          | 決済                       |
| 225OP 15/01 C<br>17750                                                                                | 売                                                                                           | 0                              | 1                                 | 0                        |
| 225OP 15/01 C<br>17500                                                                                | 買                                                                                           | 0                              | 1                                 | 0                        |
| ミニ225先物<br>15/03                                                                                      | 買                                                                                           | 1                              | 0                                 | 0                        |
| <u>ک ممح</u> ط                                                                                        | レーション                                                                                       | ′計算                            |                                   |                          |
| ★ 2 4 5 5 5 5 5 5 5 5 5 5 5 5 5 5 5 5 5 5                                                             | -<br>ド注文 マーケッ                                                                               | ・ 建玉・                          | 照会 メ                              | =1-                      |

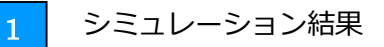

必要証拠金、維持証拠金等のシミュレーション結 果が表示されます。右下の「閉じるボタン」をタ ップすると結果が非表示となります。

# 8.9 口座情報

余力や受入証拠金など、口座の詳細な内容をご確認いただけます。

|                     | J座情報 更新                       |   | ſ                   | 口座情報 更新                       |
|---------------------|-------------------------------|---|---------------------|-------------------------------|
| 通常                  | 詳細<br>(2014/10/03 16:18:57現在) |   | <br>通常              | 詳細<br>(2014/10/03 16:18:57現在) |
|                     | 余力                            | 「 |                     | 余力                            |
| 先物オブション余力           | 25,295,533円                   |   | 先物オプション余力           | 25,295,533円                   |
| 受入証拠金               | 28,074,145円                   |   |                     | 主文+建玉                         |
| 必要委託証拠金             | 2,773,775円                    |   | 受入証拠金               | 28,074,145円                   |
| 拘束金額                | 4,837円                        |   | 証拠金差入金額             | 28,074,145円                   |
| 維持証拠金(参考)           | 2,773,775円                    |   | 翌日受領額               | 0円                            |
| 当社SPAN証拠金           | 2,779,775円                    |   | 先物決済受渡代金            | 0円                            |
| 当社 Net Option Value | 6,000円                        |   | OPプレミアム受渡代金         | 0円                            |
|                     |                               |   | 必要委託証拠金             | 2,773,775円                    |
| 算出日                 | 2014年10月03日                   |   | 当社SPAN証拠金           | 2,779,775円                    |
| 追加証拠金               | 0円                            |   | 当社 Net Option Value | 6,000円                        |
| 損金・不足金              | 0円                            |   | 拘束金額                | 4,837円                        |
| 必要入金額               | 0円                            |   | 先物建玉評価損             | 0円                            |
| 当日扱い振替額             | 0円                            |   | 買OP購入代金             | 0円                            |
|                     |                               |   | 手数料等                | 4,837円                        |

1

「通常」「詳細」表示の切り替え

「通常」「詳細」のタブをタップすると、通常表示 と詳細表示を切り替えることができます。 アプリの各種設定を行います。

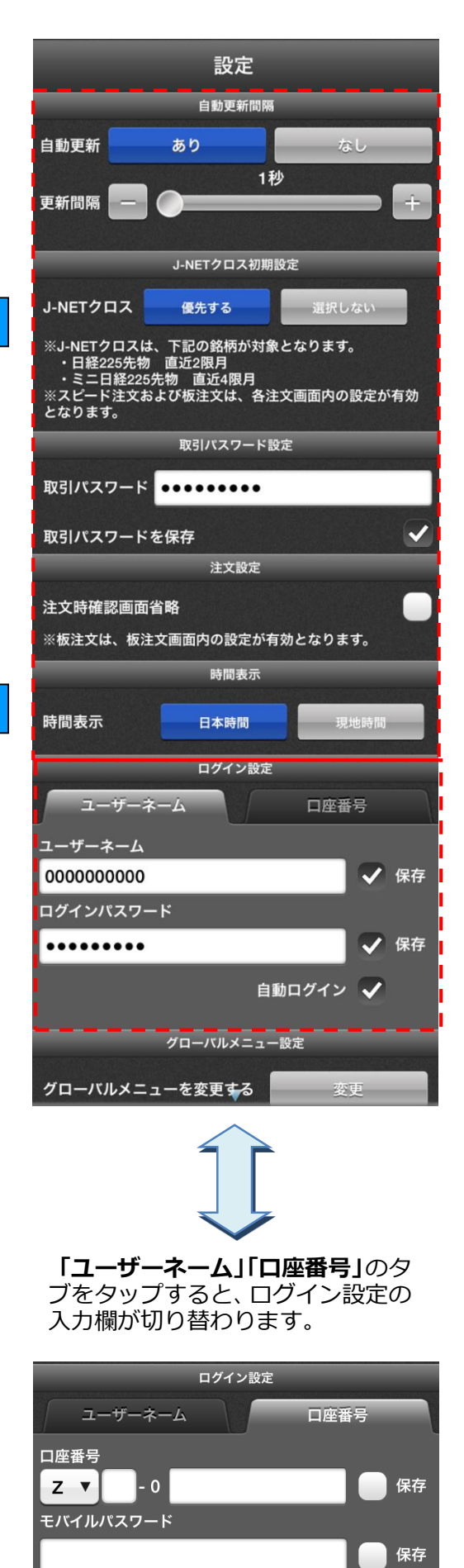

自動ログイン

アプリの各種設定

■自動更新

1

「あり」を選択すると、各画面の情報が自動で更新されるよう になります。「なし」を選択した場合は、自動更新は行われま せん。

※自動更新が行われるのは、一部の画面になります。

■更新間隔

スライダーを左右に動かすか「-」「+」ボタンをタップする と、自動更新の更新間隔を変更することができます。

■J-NET クロス初期設定 J-NET クロス取引の設定を変更することができます。

■取引パスワードを保存 「**取引パスワードを保存」**のチェックボックスをチェックす

ると、取引パスワードの入力を省略することができます。

■取引パスワード

取引パスワードを保存する場合、テキストボックスをタップ して取引パスワードを入力します。

■注文時確認画面省略

「注文時確認画面省略」のチェックボックスをチェックする と、注文を発注する際に確認画面を省略することができます。

■時間表示

マーケット>主要指標に表示される、各種指標の日付・時間に ついて、日本時間と現地時間で選択して表示できます。

2 ログイン設定

**「ユーザーネーム」「口座番号」**のタブをタップすると、ログ イン設定の入力欄が切り替わります。

■ユーザーネーム テキストボックスをタップして、「ユーザーネーム」と「ログ インパスワード」を入力します。

■口座番号 テキストボックスをタップして、「ロ座番号」「モバイルパスワ ード」を入力します。

※「保存」のチェックボックスをチェックすると、入力した値 が保存され、ログイン時に入力を省略することができます。 ※「自動ログイン」チェックボックスをチェックすると、アプ リ起動時とセッションタイムアウトした場合に、自動でログ インされるようになります。

2

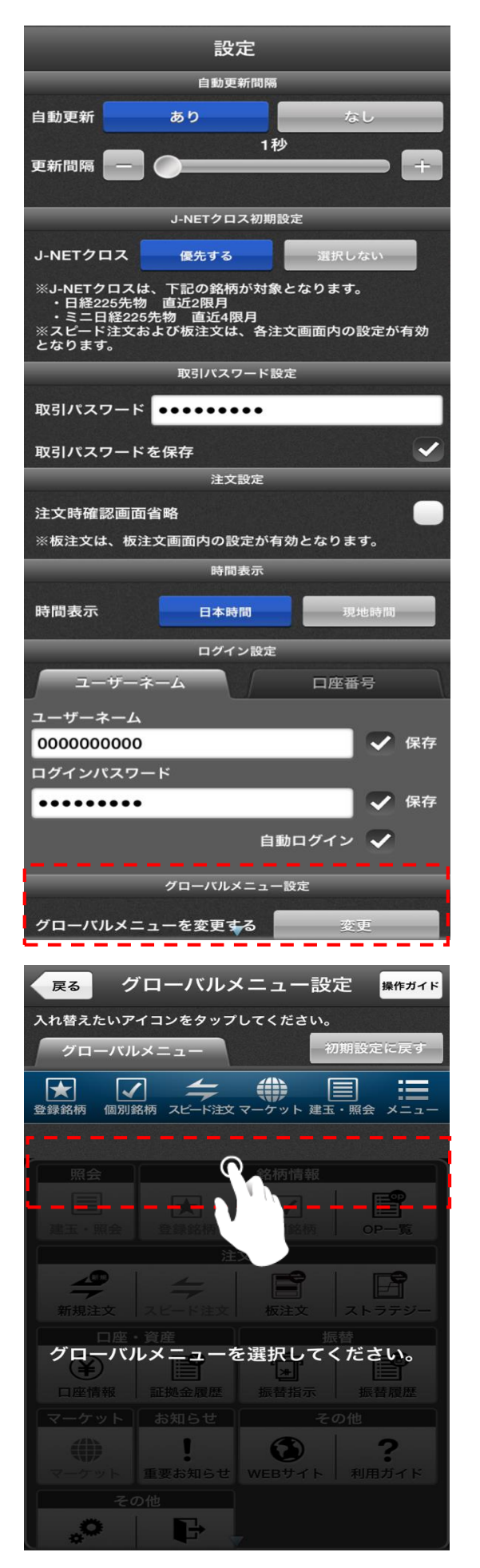

3 グローバルメニュー設定

グローバルメニューの設定の「**変更」**ボタンをタップする と、グローバルメニューの並び替え・変更ができます。

入れ替えたいグローバルメニューのアイコンをタップする と、アイコンが選択状態となり、その状態で並び替え・変 更をしたいアイコンを再度タップすると、アイコンが入れ 替わります。

※「メニュー」アイコンの削除はできません。
※グローバルメニューの表示数は、6個が必須です。
※「初期設定に戻す」ボタンをタップすると、初期化されます。

変更したいメニュー をタップすると、変更 可能なアイコンが表 示されます。

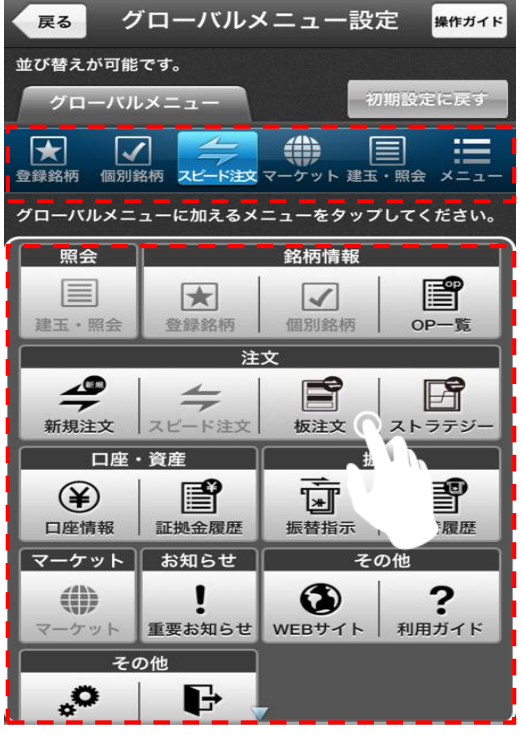

3

# 8.11 振替指示

先物 OP 口座→総合口座、総合口座→先物 OP 口座の振替を行うことができます。

|   | 振替指示入力                                                                                                    |                                                                                        |
|---|----------------------------------------------------------------------------------------------------|----------------------------------------------------------------------------------------|
| 1 | <ul> <li>えお・OPDE→E合DE E合口E→えや・OPDE</li> <li>く 入出金・振替</li> </ul>                                                                                                    | <ul> <li>1 振替先の選択</li> <li>「先物 OP □座→総合□座,総合□座→先物 OP □</li> </ul>                      |
|   | 入金         原目         原目         原日         原日         原                                                                                                    | 座の選択ができます。                                                                             |
|   | 振發內容選択                                                                                                    |                                                                                        |
| 2 | <ul> <li>調評 無替日調評 無替可能金額 振替予定日</li> <li>         ・         ・         ・</li> <li>         ・         ・         ・</li> <li>         ・         ・</li> <li>         ・</li> <li>         ・</li> <li>         ・</li> <li>         ・</li> <li>         ・</li> <li>         ・</li> <li>         ・     <li>         ・</li> <li>         ・     <li>         ・</li> <li>         ・</li></li></li></ul> | 2 振替内容の選択                                                                              |
|   | 聖営業日扱い 1,049,982,988 2017/11/29                                                                                                    | 振替日が「当日扱い」、「翌営業日扱い」から選択<br>ができます。                                                      |
|   | ※売物・オブション取引での追加屈頼型(不足金発生時は「自日扱い」での握り替えが必要となります。<br>お取引の状況等により、「当日扱い」のお振り替えができない場合<br>がございます。この場合、振込入金もしくは即時入金サービス等の<br>方法によって原則15:00前までに証券総合口座へ着金するようにご<br>入金いただき、「当日扱い」の服券手続きを15:30前までに完了<br>キャナックがかい。                                                                                                    |                                                                                        |
| 2 |                                                                                                    | 3 振替指示金額の入力                                                                            |
| 3 | # 19 ± 84                                                                                                    | テキストボックスをタップして、振替を行う金額<br>を入力します。                                                      |
| 4 | 取引パスワード                                                                                                    | <b>4</b> 取引パスワードの入力/振替実行                                                               |
|   | ·····································                                                                                                    | テキストボックスをタップして、振替を行う金額<br>を入力します。<br>振替指示金額と取引パスワードを入力して、「確<br>認」ボタンをタップすると、確認画面が表示され、 |
|   | 追証発生時のご注意事項                                                                                                    | 確認画面で「振替美行」ボタンをタッノすると、<br>振替が実行されます。                                                   |
|   | 画書7-6人のご注意事項                                                                                                    |                                                                                        |
|   |                                                                                                    |                                                                                        |

# 8.12 振替履歴

証券総合口座と先物・OP 口座の、証拠金等の振替履歴を確認できます。

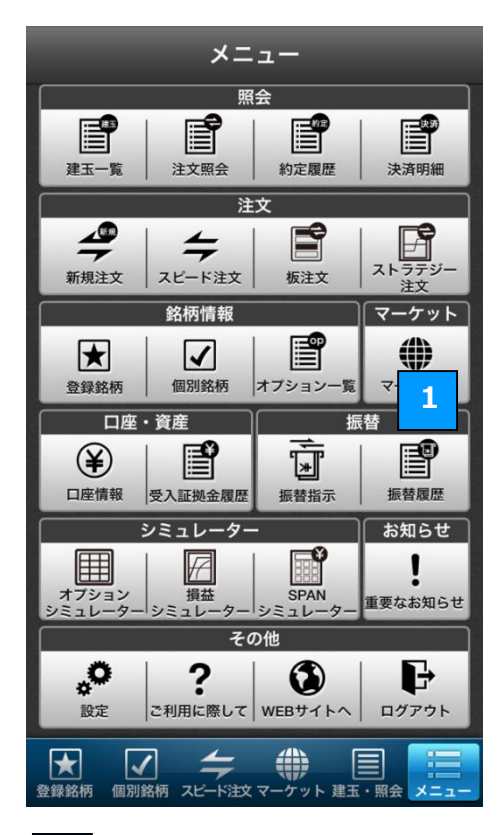

# 2

![](_page_51_Picture_4.jpeg)

 振替履歴の確認
 「振替履歴」ボタンをタップすると、振替の詳細 履歴が確認できます。
 査替履歴の設定
 振替履歴の画面で「絞込・並替」ボタンをタップ すると、振替履歴設定画面が表示されます。
 ● 絞込
 一覧に表示する履歴について、期間などを選択して表示させることができます。
 ● 並替 受付日時や振替日時などの並び順を選択します。

#### 免責事項・注意事項

先物オプション取引にあたっては、所定の手数料がかかります(手数料はお客様の取引コース、取引チャネル、取引プラン や売買代金等により異なることから記載しておりません)。本資料は投資判断の参考となる情報提供のみを目的として作成 されたもので、個々の投資家の特定の投資目的、または要望を考慮しているものではありません。投資に関する最終決定は 投資家ご自身の判断と責任でなされるようお願いします。万一、本資料に基づいてお客さまが損害を被ったとしても当社、 および情報発信元は一切その責任を負うものではありません。本資料は著作権によって保護されており、無断で転用、複 製、または販売等を行うことは固く禁じます。

・ 必要証拠金額は当社 SPAN 証拠金(発注済の注文等を加味した SPAN 証拠金×100%) – ネット・オプション価値(Net Option Value)の総額となります。

・ 当社 SPAN 証拠金、およびネット・オプション価値(Net Option Value)の総額は発注・約定ごとに再計算されます。

・ SPAN 証拠金に対する掛け目は、指数・有価証券価格の変動状況などを考慮のうえ、与信管理の観点から、当社の独自の判断により一律、またはお客さまごとに変更することがあります。

・ 「HYPER 先物コース」選択時の取引における建玉保有期限は新規建てしたセッションに限定されます。必要証拠金額は SPAN 証拠金×50%~90%の範囲で任意に設定が可能であり、また、自動的に決済を行う「ロスカット」機能が働く取引となり ます。

・ 先物・オプションの SPAN 証拠金についてはこちら(日本証券クリアリング機構の WEB サイト)

・ 指数先物の価格は、対象とする指数の変動等により上下しますので、これにより損失を被ることがあります。市場価格が予想とは反対の方向に変化したときには、比較的短期間のうちに証拠金の大部分、またはそのすべてを失うこともあります。その 損失は証拠金の額だけに限定されません。また、指数先物取引は、少額の証拠金で多額の取引を行うことができることから、時 として多額の損失を被る危険性を有しています。

・ 日経平均 VI 先物取引は、一般的な先物取引のリスクに加え、以下のような日経平均 VI の変動の特性上、日経平均 VI 先物取 引の売方には特有のリスクが存在し、その損失は株価指数先物取引と比較して非常に大きくなる可能性があります。資産・経験 が十分でないお客さまが日経平均 VI 先物取引を行う際には、売建てを避けてください。

・ 日経平均 VI は、相場の下落時に急上昇するという特徴があります。

・ 日経平均 VI は、急上昇した後に数値が一定のレンジ(20~30 程度)に回帰するという特徴を持っています。

日経平均 VI は、短期間で急激に数値が変動するため、リアルタイムで価格情報を入手できない環境での取引は推奨されません。 ・ 指数オプションの価格は、対象とする指数の変動等により上下しますので、これにより損失を被ることがあります。なお、

オプションを行使できる期間には制限がありますので留意が必要です。買方が期日までに権利行使又は転売を行わない場合に は、権利は消滅します。この場合、買方は投資資金の全額を失うことになります。売方は、市場価格が予想とは反対の方向に変 化したときの損失が限定されていません。また、指数オプション取引は、市場価格が現実の指数に応じて変動しますので、その 変動率は現実の指数に比べて大きくなる傾向があり、場合によっては大きな損失を被る危険性を有しています。

・ 未成年口座のお客さまは先物・オプション取引口座の開設は受付いたしておりません。

・ 「J-NET クロス取引」で取引所 立会市場の最良気配と同値でマッチングする場合、本サービスをご利用いただくお客さまに は金銭的利益は生じないものの、SBI 証券は委託手数料を機関投資家から受け取ります。

・ J-NET クロス取引の詳細は適宜修正される可能性がありますのでご留意ください。

#### 発行:株式会社 SBI 証券 金融商品取引業者

#### https://www.sbisec.co.jp/

TEL:0120-104-214(トーシニイーヨ)平日8:00~18:00(年末年始を除く)
※携帯電話・PHSのお客様は、ナビダイヤルをご利用ください。
TEL:0570-550-104(ゴーゴートーシ)平日8:00~18:00(年末年始を除く)
※ナビダイヤルは、携帯電話・PHSからは20秒10円(税抜)の通話料がかかります。
なお、国際電話、一部のIP電話からはご利用いただけません。
その際は03-5562-7530をご利用ください。
住所:〒106-6019東京都港区六本木1-6-1泉ガーデンタワー19F
登録番号:関東財務局長(金商)第44号
加入協会:日本証券業協会、一般社団法人金融先物取引業協会、

一般社団法人 第二種金融商品取引業協会